## How to bring up the web site

• Start a browser (Internet Explorer, Firefox, Google Chrome, Safari, etc).

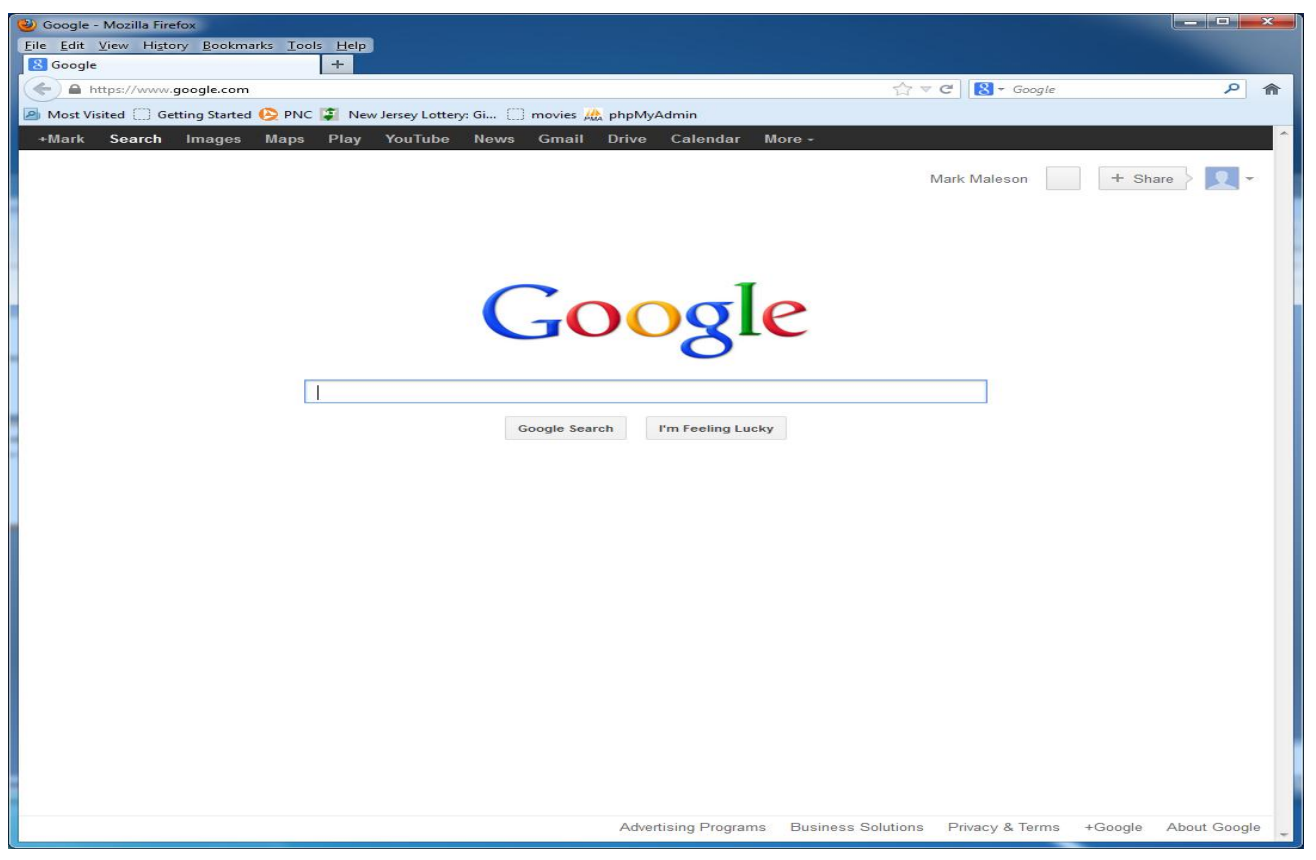

## How to bring up the web site

- Type <u>http://enchantmentathamilton.org</u>
- Hit enter

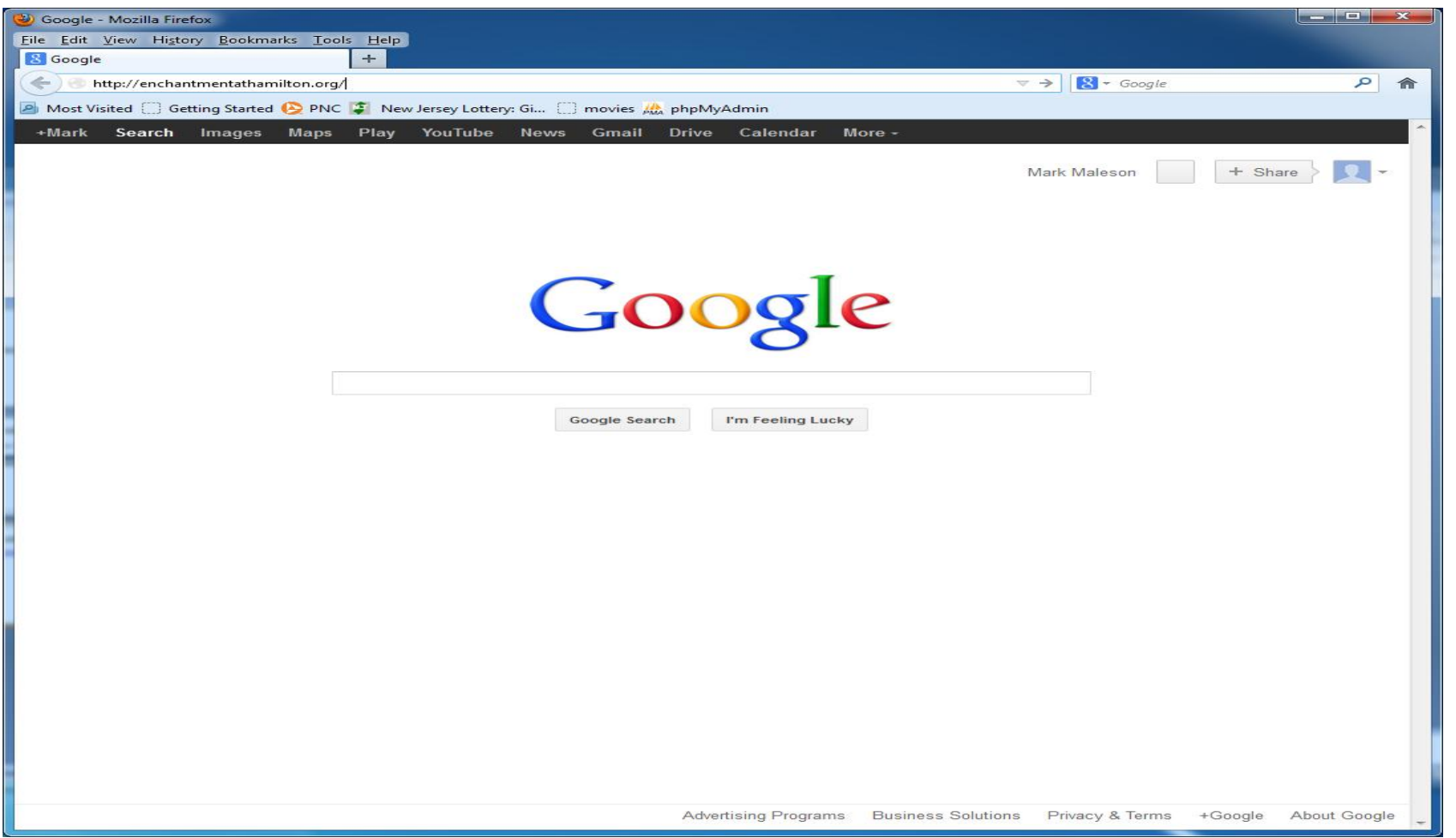

### Bookmark the page

#### Click Bookmarks (menu item – differs by browser)

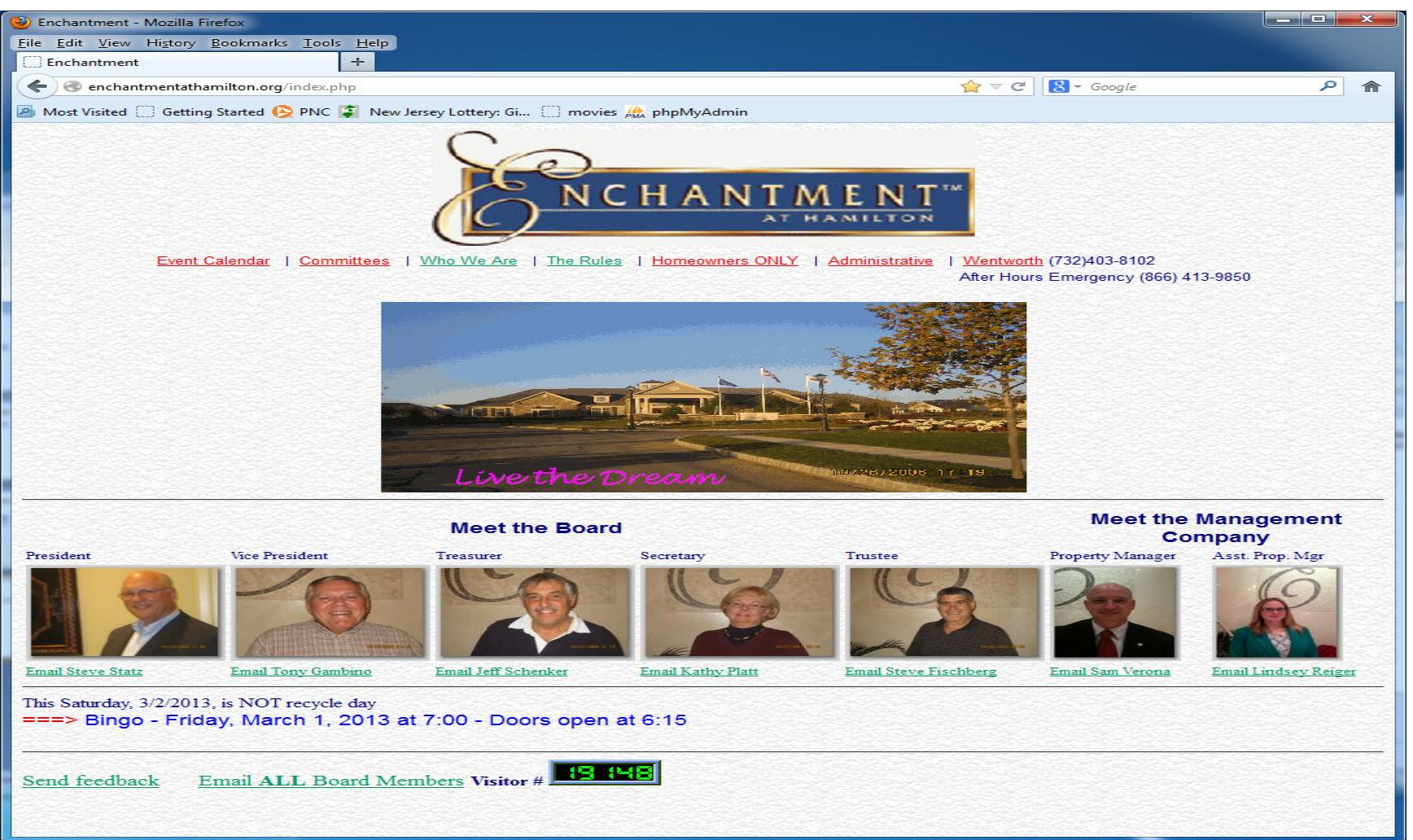

### Bookmark the page

• Click Bookmark this Page

| 🥹 Enchantment - Mozilla F                                                                                                    | irefo                                                                                 | x                                   |                                                                                                    |                                                              |
|----------------------------------------------------------------------------------------------------|---------------------------------------------------------------------------------------|-------------------------------------|----------------------------------------------------------------------------------------------------|--------------------------------------------------------------|
| <u>File Edit View History</u>                                                                                                    | <u>B</u> oo                                                                           | kmarks <u>T</u> ools <u>H</u> elp   |                                                                                                    |                                                              |
| Enchantment                                                                                                    |                                                                                       | Show All Bookmarks                  | Ctrl+Shift+B                                                                                                    |                                                              |
| 🗲 🛞 enchantmentath                                                                                                    |                                                                                       | Bookmark This Page                  | Ctrl+D                                                                                                    | 😭 マ C 🛛 🚼 ∓ Google                                           |
| Most Visited 🗍 Gettin                                                                                                    |                                                                                       | Subscribe to This Page              |                                                                                                    | phpMyAdmin                                                   |
|                                                                                                    | :                                                                                     | Bookmarks Toolbar                   | ×                                                                                                    |                                                              |
|                                                                                                    | $\square$                                                                             | movies                              |                                                                                                    |                                                              |
| Enchantment - Mozilla Firefox Eile Edit View History Bookma Enchantment Enchantment Most Visited Gettin Most Visited Gettin Most Visited Gettin Most Visited Receiption Most Visited Ma Ma <th colspan="2">phpMyAdmin</th> <th></th> | phpMyAdmin                                                                            |                                     |                                                                                                    |                                                              |
|                                                                                                    | nchantment - Mozilla Firefox<br>Edit View Higtory Bookmarks Iools Help<br>Enchantment |                                     |                                                                                                    |                                                              |
|                                                                                                    |                                                                                       | software                            |                                                                                                    | AT HANILTON                                                  |
|                                                                                                    | 1                                                                                     | New Jersev Lottery: Give Your Dream | is a Chance©                                                                                                    |                                                              |
| Event                                                                                                    | Ō                                                                                     | Maleson Family Home Page            |                                                                                                    | L Homeowners ONLY   Administrative   Wentworth (732)403-8102 |
| Lven                                                                                                    | $\square$                                                                             | WaterHouse                          |                                                                                                    | After Hours Emergency (866) 413-9850                         |
|                                                                                                    | $\square$                                                                             | PrescriptionSolutions               |                                                                                                    |                                                              |
| and a straight                                                                                                    |                                                                                       | My Verizon   Login                  |                                                                                                    |                                                              |
|                                                                                                    |                                                                                       | Trenton Times Online                | Ctrl+D Ctrl+D Ct |                                                              |
|                                                                                                    |                                                                                       | Recently Bookmarked                 |                                                                                                    |                                                              |
|                                                                                                    |                                                                                       | Marilla Firefer                     |                                                                                                    |                                                              |
|                                                                                                    |                                                                                       | cds                                 |                                                                                                    |                                                              |
|                                                                                                    | m                                                                                     | Verizon Idea Exchange - Verizon Con | nmunity                                                                                                    |                                                              |
|                                                                                                    | $\Box$                                                                                | Enchantment                         |                                                                                                    |                                                              |
|                                                                                                    |                                                                                       | Unsorted Bookmarks                  |                                                                                                    |                                                              |
|                                                                                                    |                                                                                       | LU                                  | verner                                                                                                    | ream 10/25/2006 17 19                                        |

### Bookmark the page

#### Click Done

| 🕹 Enchantment - Mozilla Firefox                                                                       |                                                                                                    |
|----------------------------------------------------------------------------------------------------|----------------------------------------------------------------------------------------------------|
| <u>File Edit V</u> iew Higtory <u>B</u> ookmarks <u>T</u> ools <u>H</u> elp                           |                                                                                                    |
| Enchantment +                                                                                         |                                                                                                    |
| < 🗷 enchantmentathamilton.org/index.php                                                               | 🚖 マ C 🖁 - Google                                                                                                    |
| Most Visited Getting Started PNC New Jersey Lottery: Gi movie<br>Field Started PNC We Are   The Rule. | Edit This Bookmark<br>Remove Bookmark<br>Marrie: Enchantment<br>Folder: Bookmarks Menu V<br>Tags: Separate tags with commas<br>Done Cancel<br>Done Cancel<br>Trunneouniers CHLL + communications + eventworth (732)403-8102<br>After Hours Emergency (866) 413-985( |
|                                                                                                    | Moot the Man                                                                                                    |

• Click the Homeowners Only link on the home page

| Enchantment HomeownersOnly - Mozilla Firefox                                          |                  |   |
|---------------------------------------------------------------------------------------|------------------|---|
| <u>Eile Edit View History Bookmarks Tools H</u> elp                                   |                  |   |
| Enchantment HomeownersOnly +                                                          |                  |   |
| 🗲 🕲 enchantmentathamilton.org/Homeowners.php                                          | ☆ マ C 🛛 🗧 Google | ۹ |
| 🙆 Most Visited 📋 Getting Started 😣 PNC 🧊 New Jersey Lottery: Gi 📋 movies 🎎 phpMyAdmin |                  |   |
| Enchantment Homeowners                                                                | s ONLY           |   |
| Please enter your email address:                                                      |                  |   |
| Home Page   Event Calendar   Committees   Who We Are                                  | I Administrative |   |

- Enter your Enchantment registered email address
- Click Go

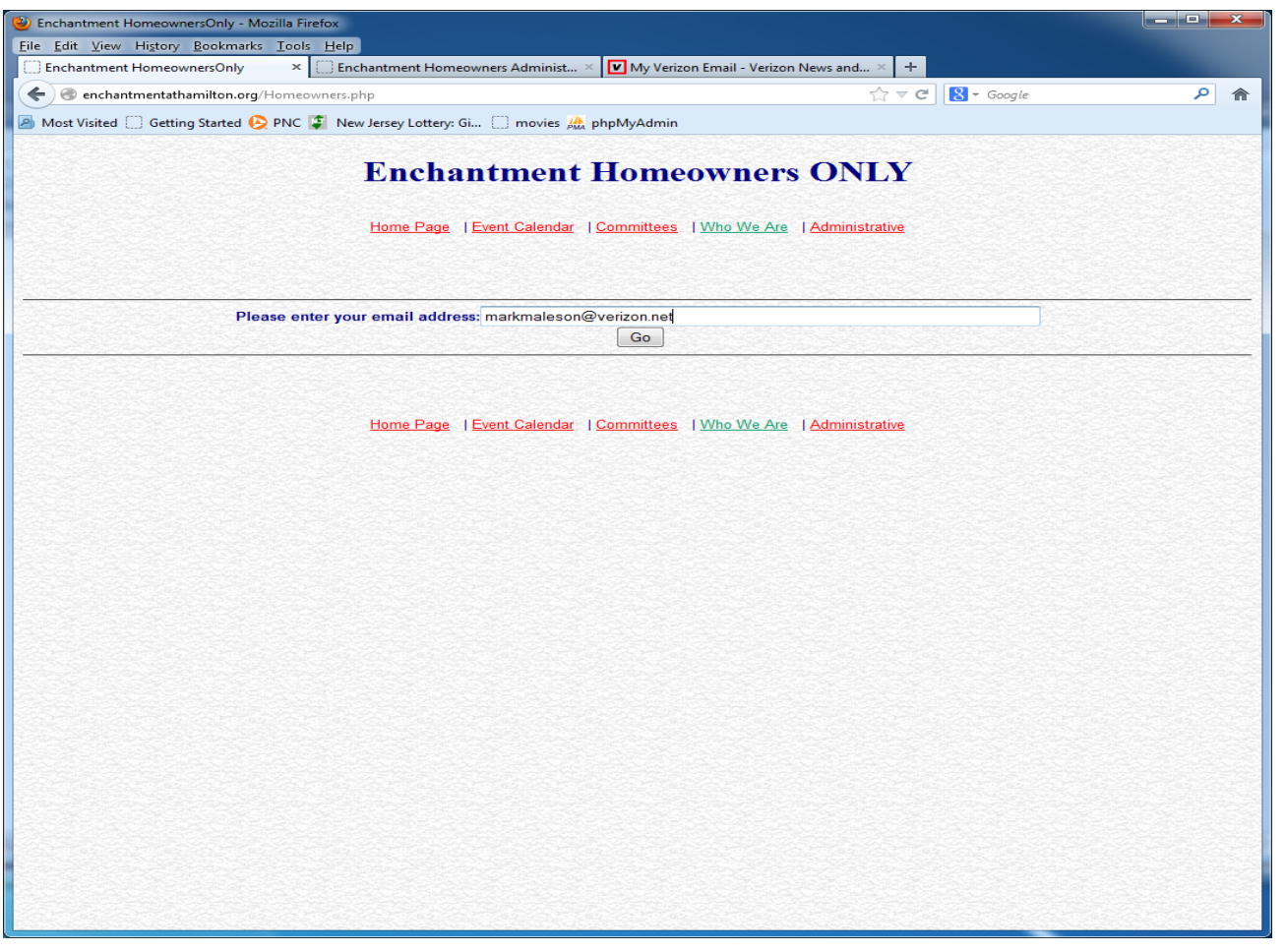

• First time only.

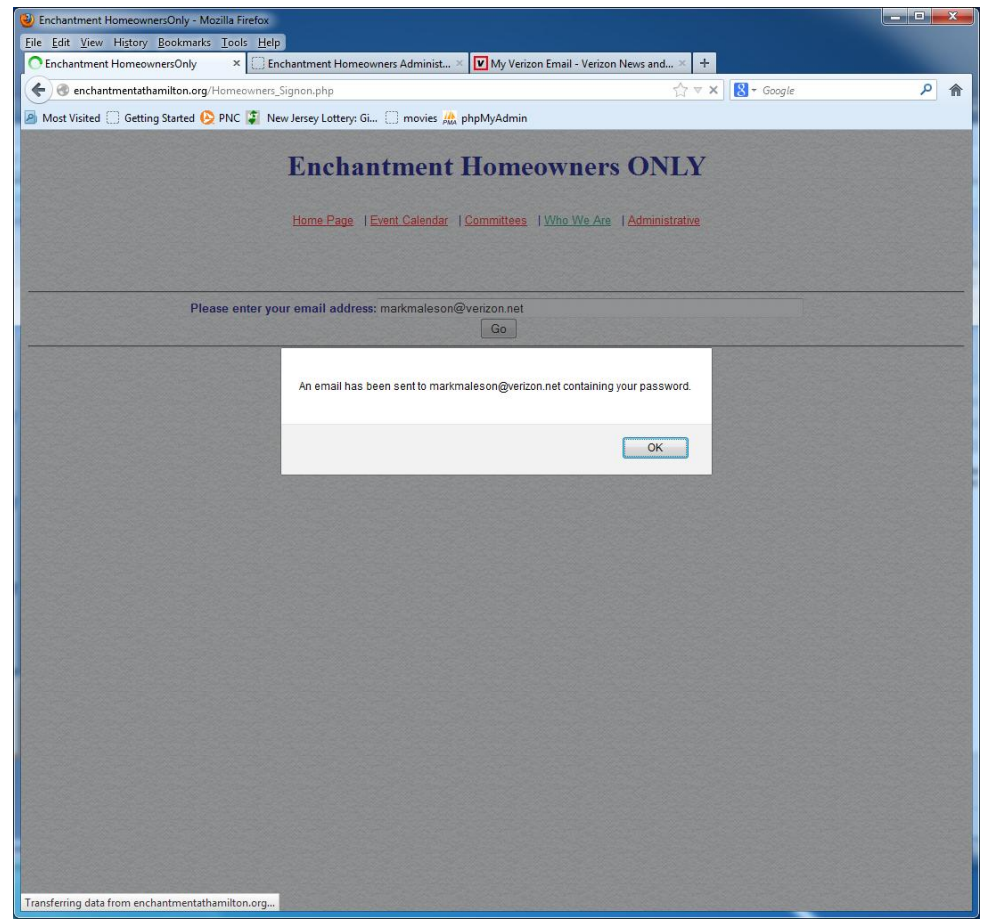

• Get the email that was sent

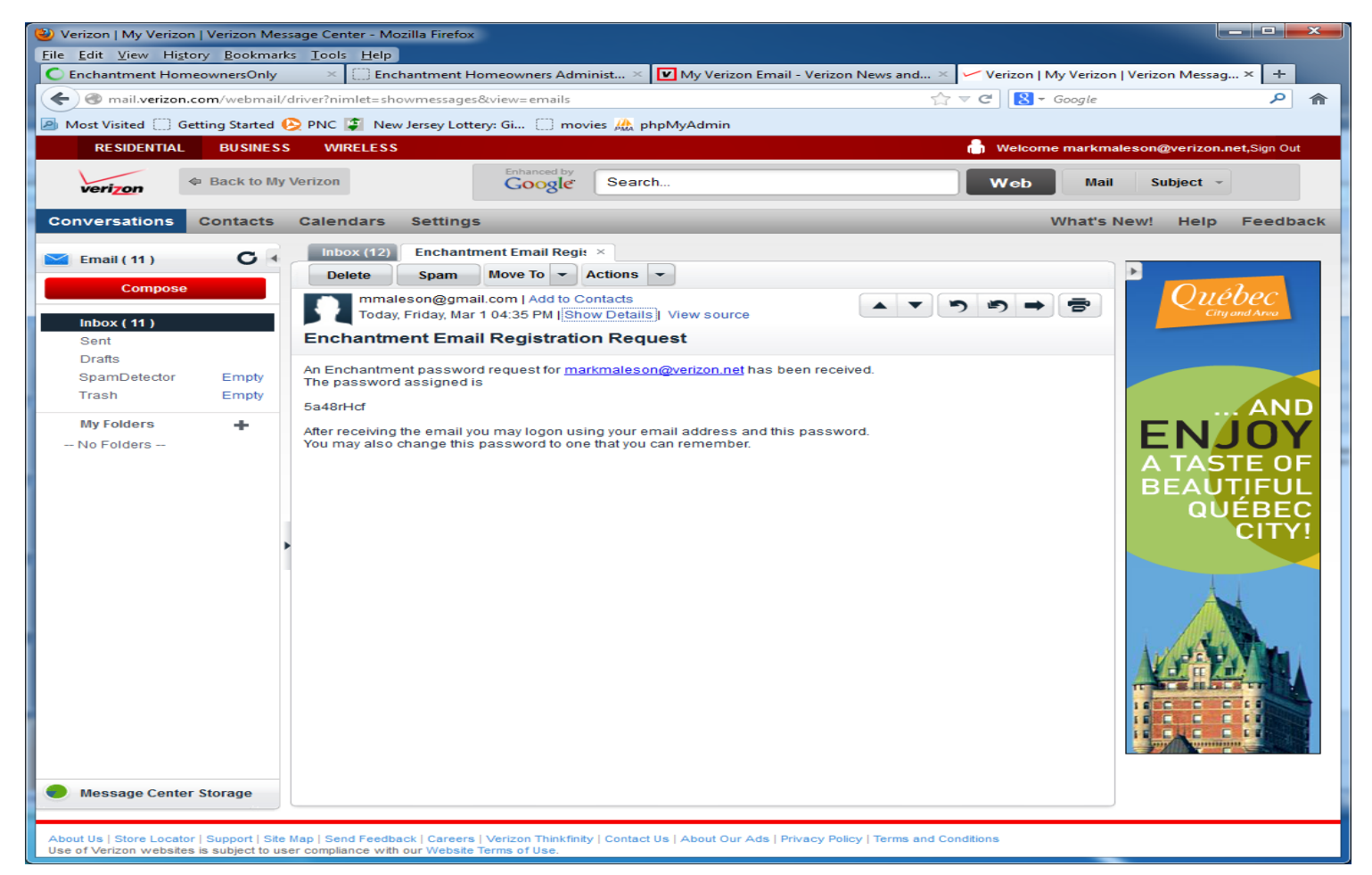

#### • Copy the password that was sent

| 🕹 Verizon   My Verizon   Verizon Message                                                                                                    | e Center - Mozilla Firefox                                                                                                    |                                                                                    |
|----------------------------------------------------------------------------------------------------|----------------------------------------------------------------------------------------------------|------------------------------------------------------------------------------------|
| <u>Eile E</u> dit <u>V</u> iew History <u>B</u> ookmarks <u>I</u>                                                                                                    | Cools Help                                                                                                    |                                                                                    |
| C Enchantment HomeownersOnly                                                                                                    | 🛛 🔆 Enchantment Homeowners Administ 🗙 🔽 My Verizon Email - Verizon N                                                                                                    | lews and × Verizon   My Verizon   Verizon Messag × +                               |
| Contemporary and the second second se | er?nimlet=showmessages&view=emails                                                                                                    | $  ( \mathbf{C} \vee \mathbf{C} ) = \mathbf{C} \circ \mathbf{C} \circ \mathbf{C} $ |
| 🔊 Most Visited 🔅 Getting Started 😣 P                                                                                                    | 'NC 📮 New Jersey Lottery: Gi 📋 movies 🌺 phpMyAdmin                                                                                                    |                                                                                    |
| RESIDENTIAL BUSINESS                                                                                                    | WIRELESS                                                                                                    | 💧 Welcome markmaleson@verizon.net,Sign Out                                         |
|                                                                                                    | Enhanced by                                                                                                    |                                                                                    |
| verizon                                                                                                    | Google Search                                                                                                    | Web Mail Subject -                                                                 |
| Conversations Contacts Ca                                                                                                    | alendars Settings                                                                                                    | What's New! Help Feedback                                                          |
| Email (11) Compose   Inbox (11)   Sent   Drafts   SpamDetector   Empty   Trash   Empty   My Folders   - No Folders -                                                                                                    | Indox (12)       Enchantment Email Regit ×         Delete       Spam       Move To × Actions ×         Indox (12)       mmaleson@gmail.com   Add to Contacts         Today, Friday, Mar 1 04:35 PM   Show Details       View source         Enchantment Email Registration Request         In Enchantment password request for markmaleson@verizon.net has been receivered assigned is         a48rHcf         ter receiving the email you may logon using your email address and this password but may also change this password to one that you can remember. | a.                                                                                 |
| About Us   Store Locator   Support   Site Map                                                                                                    | Send Feedback   Careers   Verizon Thinkfinity   Contact Us   About Our Ads   Privacy Policy                                                                                                    | Terms and Conditions                                                               |

• Click copy from the Edit dropdown

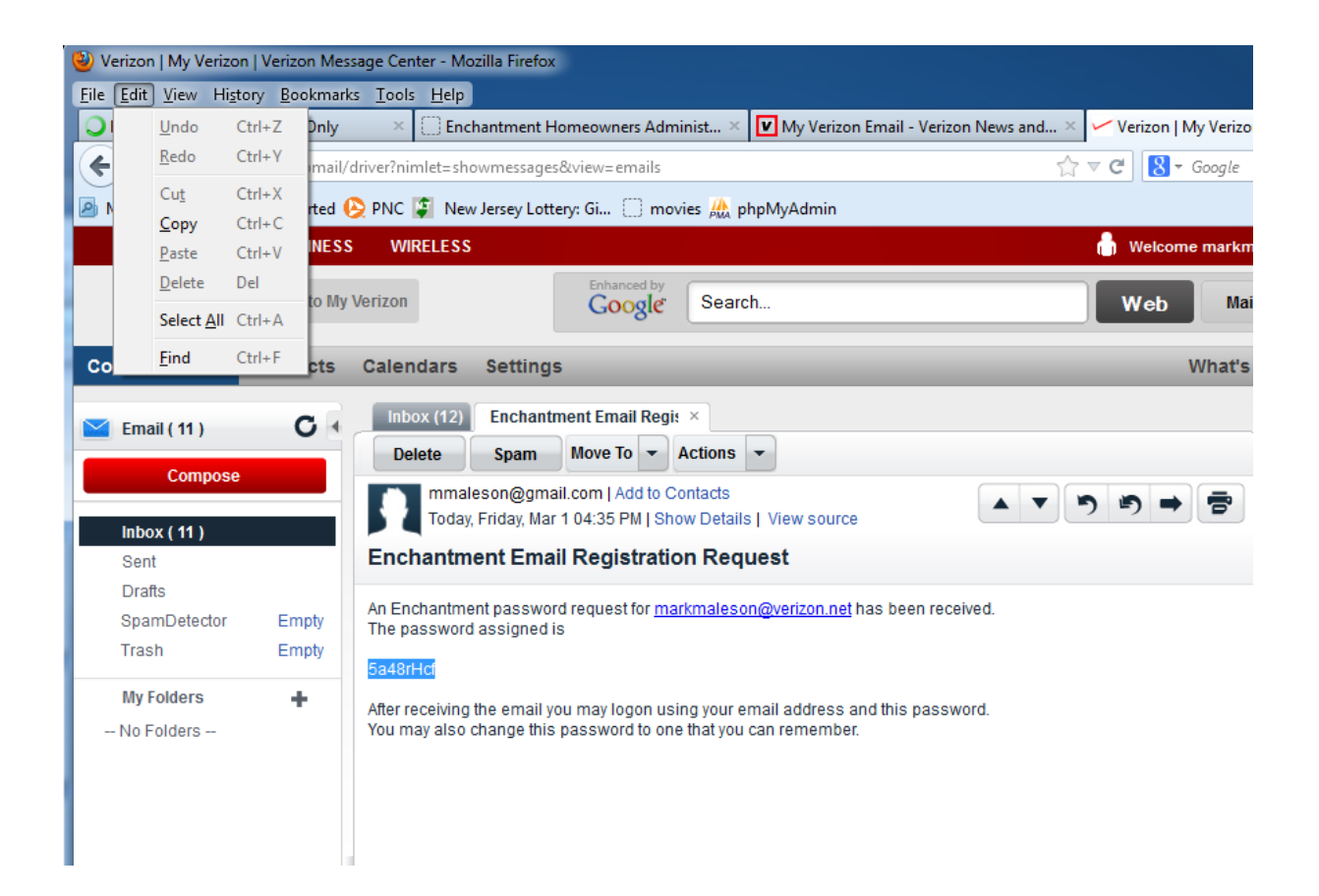

• Now Click Ok.

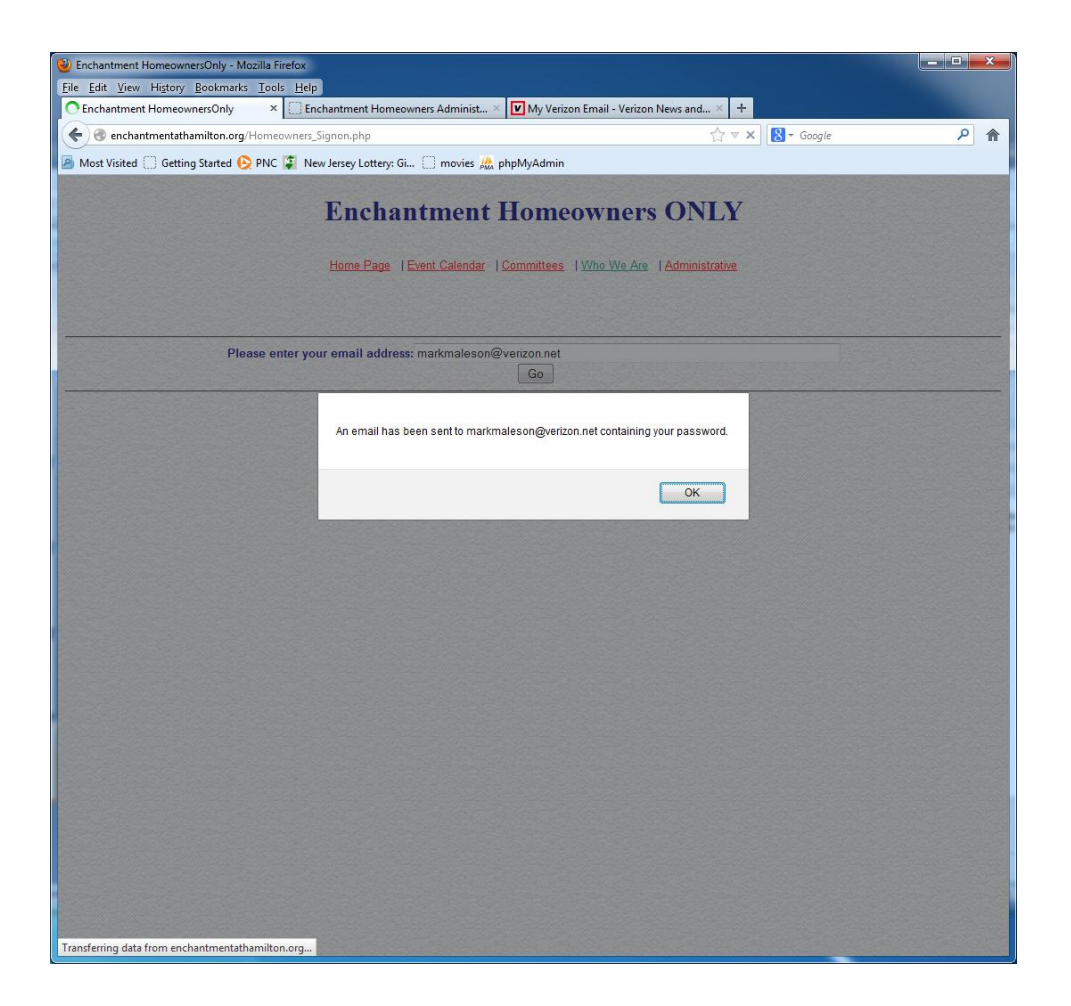

#### Click Go

| 🕲 Enchantment HomeownersOnly - Mozilla Firefox                                                                                                    | _ <b>D</b> _ X |
|----------------------------------------------------------------------------------------------------|----------------|
| Eile Edit View History Bookmarks Iools Help                                                                                                    |                |
| 📄 Enchantment HomeownersOnly 💦 🗙 📄 Enchantment Homeowners Administ × 🔯 My Verizon Email - Verizon News and × 🕇 🛨                                                                                                    |                |
| < 🕝 enchantmentathamilton.org/Homeowners.php                                                                                                    | <u>ک</u> (م    |
| 🦲 Most Visited 🗍 Getting Started 🚱 PNC 📳 New Jersey Lottery: Gi 📋 movies 🙏 phpMyAdmin                                                                                                    |                |
|                                                                                                    |                |
| Enchantment Homeowners ONLY                                                                                                    |                |
|                                                                                                    |                |
| Ideatement HoncouresCony - Mozile Fields          Edit Litti, Yane, Higtory Bolkwarts Loot, Help         Enchantment HoncouresCony       Enchantment HoncouresCony         Image: Enchantment HoncouresCony       Enchantment HoncouresCony         Image: Enchantment HoncouresCony       Enchantment HoncouresCony         Image: Enchantment HoncouresCony       Image: Enchantment HoncouresCony         Image: Enchantment HoncouresCony       Image: Enchantment HoncouresCony         Image: Enchantment HoncouresCony       Image: Enchantment HoncouresCony         Image: Enchantment HoncouresCony       Image: Enchantment HoncouresCony         Image: Enchantment HoncouresCony       Image: Enchantment HoncouresCony         Image: Enchantment HoncouresCony       Image: Enchantment HoncouresCony         Image: Enchantment HoncouresCony       Image: Enchantment HoncouresCony         Image: Enchantment HoncouresCony       Image: Enchantment HoncouresCony         Image: Enchantment HoncouresCony       Image: Enchantment HoncouresCony         Image: Enchantment HoncouresCony       Image: Enchantment HoncouresCony         Image: Enchantment HoncouresCony       Image: Enchantment HoncouresCony         Image: Enchantment HoncouresCony       Image: Enchantment HoncouresCony         Image: Enchantment HoncouresCony       Image: Enchantment HoncouresCony         Image: Enchantment HoncouresCony       Image: Enchantment Honcour |                |
| Turne Fage   Event Calendar   Committees   Vitto VerAve   Administrative                                                                                                    |                |
|                                                                                                    |                |
|                                                                                                    |                |
| Please enter your email address; markmaleson@verizon.net                                                                                                    |                |
| Go                                                                                                    |                |
|                                                                                                    |                |
|                                                                                                    |                |
|                                                                                                    |                |
| Home Page   Event Calendar   Committees   Who We Are   Administrative                                                                                                    |                |
|                                                                                                    |                |
|                                                                                                    |                |
|                                                                                                    |                |
|                                                                                                    |                |
|                                                                                                    |                |
|                                                                                                    |                |
|                                                                                                    |                |
|                                                                                                    |                |
|                                                                                                    |                |
|                                                                                                    |                |
|                                                                                                    |                |
|                                                                                                    |                |
|                                                                                                    |                |
|                                                                                                    |                |
|                                                                                                    |                |
|                                                                                                    |                |
|                                                                                                    |                |
|                                                                                                    |                |
|                                                                                                    |                |
|                                                                                                    |                |
|                                                                                                    |                |

• Paste the copied password

| 🥹 Enchantment Signon - Mozilla Firefox                                                                                                    |                           |                                      |                  |     |
|----------------------------------------------------------------------------------------------------|---------------------------|--------------------------------------|------------------|-----|
| Eile Edit View History Bookmarks Tools Help                                                                                                    | A.L. 1.1.                 |                                      |                  | × 1 |
| Enchantment Signon × Enchantment Hor                                                                                                    | meowners Administ         | My Verizon Email - Verizon News and. | × Connecting     | × + |
| enchantmentathamilton.org/Homeowners_Signon.php                                                                                                    |                           |                                      | ☆ マ C B + Google |     |
| Most Visited Getting Started (> PNC Started PNC Started PNC Started PNC Started PNC Started PNC Started PNC Started PNC PNC Started PNC Started PNC PNC PNC PNC Started PNC Started PNC PNC Started PNC Started PNC Started PNC Started PNC Started PNC Started PNC Started PNC Started PNC PNC Started PNC Started PNC Sta | y: Gi 📋 movies 🤬          | hpMyAdmin                            |                  |     |
| Ench<br>Home Page   Event C                                                                                                    | antment                   |                                      | ION              |     |
|                                                                                                    |                           |                                      |                  |     |
| Email a                                                                                                    | ddress: markmale          | son@verizon.net                      |                  |     |
| Passwo                                                                                                    | Signon                    | Forgot Password Reset Password       |                  |     |
| Home Page   Event C                                                                                                    | alendar   <u>Committe</u> | ees   Who We Are   Homeowners ONLY   | Administrative   |     |
|                                                                                                    |                           |                                      |                  |     |
|                                                                                                    |                           |                                      |                  |     |
|                                                                                                    |                           |                                      |                  |     |
|                                                                                                    |                           |                                      |                  |     |
|                                                                                                    |                           |                                      |                  |     |
|                                                                                                    |                           |                                      |                  |     |
|                                                                                                    |                           |                                      |                  |     |
|                                                                                                    |                           |                                      |                  |     |
|                                                                                                    |                           |                                      |                  |     |
|                                                                                                    |                           |                                      |                  |     |
|                                                                                                    |                           |                                      |                  |     |
|                                                                                                    |                           |                                      |                  |     |

• Paste the copied password

| 🥹 E          | Inchar       | ntment Sigr        | non - Mozi                  | lla Firefox                                                                                                    |
|--------------|--------------|--------------------|-----------------------------|----------------------------------------------------------------------------------------------------|
| <u>F</u> ile | <u>E</u> dit | ] <u>V</u> iew H   | li <u>s</u> tory <u>B</u> o | okmarks <u>T</u> ools <u>H</u> elp                                                                              |
|              | I            | <u>U</u> ndo       | Ctrl+Z                      | 🗙 💭 Enchantment Homeowners Administ 🗴 🔽 My Verizon Email - Verizon News and 🗴 🗹 Verizon   My Verizon   Verizon  |
| (            | •            | <u>R</u> edo       | Ctrl+Y                      | on.org/Homeowners_Signon.php 🔂 🗟 🗸 Google                                                                       |
|              | N            | Cu <u>t</u>        | Ctrl+X                      | ted 💫 PNC 🖆 New Jersey Lattery: Gi 🗍 movies 🏨 phpMvAdmin                                                        |
|              |              | <u>С</u> ору       | Ctrl+C                      |                                                                                                    |
|              |              | <u>P</u> aste      | Ctrl+V                      |                                                                                                    |
| 250          |              | <u>D</u> elete     | Del                         | Enchantment Homeowner Signon                                                                                    |
|              |              | Select <u>A</u> ll | Ctrl+A                      | The second second second second second second second second second second second second second second second se |
|              |              | <u>F</u> ind       | Ctrl+F                      | Home Page   Event Calendar   Committees   Who We Are   Homeowners ONLY   Administrative                         |
|              |              |                    |                             |                                                                                                    |
| 22           |              |                    |                             | Email address: markmaleson@verizon.net                                                                          |
| 22           |              |                    |                             | Password:                                                                                                    |
|              |              |                    |                             | Signon Forgot Password Reset Password                                                                           |
|              |              |                    |                             | Home Page   Event Calendar   Committees   Who We Are   Homeowners ONLY   Administrative                         |

• Click Reset Password

| Eile Edit View Higtory Bookmarks Loois Help                                                                                            |   |    |
|----------------------------------------------------------------------------------------------------|---|----|
| 🔆 Enchantment Signon 🗙 📋 Enchantment Homeowners Administ 🗙 📝 My Verizon News and 🗙 🗹 Verizon   My Verizon   Verizon   Verizon Mussag 🐒 | + |    |
|                                                                                                    | ρ |    |
| 🖻 Most Visited 🗍 Getting Started 🚱 PNC 😰 New Jersey Lottery: Gi 🗋 movies 🎎 phpMyAdmin                                                  |   |    |
| Enchantment Homeowner Signon                                                                                                    |   |    |
| Home Page   Event Calendar   Committees   Who We Are   Homeowners ONLY   Administrative                                                |   |    |
| Email address: markmaleson@verizon.net                                                                                                 |   |    |
| Password:                                                                                                    |   |    |
| Signon Forgot Password Reset Password                                                                                                  |   |    |
| Home Page   Event Calendar   Committees   Who We Are   Homeowners ONLY   Administrative                                                |   |    |
|                                                                                                    |   |    |
|                                                                                                    |   |    |
|                                                                                                    |   |    |
|                                                                                                    |   |    |
|                                                                                                    |   |    |
|                                                                                                    |   |    |
|                                                                                                    |   |    |
|                                                                                                    |   |    |
|                                                                                                    |   |    |
|                                                                                                    |   | 22 |
|                                                                                                    |   |    |
|                                                                                                    |   |    |
|                                                                                                    |   |    |
|                                                                                                    |   |    |
|                                                                                                    |   |    |
|                                                                                                    |   |    |
|                                                                                                    |   |    |
|                                                                                                    |   |    |

- Paste the "old password" or type it in
- Type into New Password a password that you can remember
- Type the New Password into the Reenter New Password field

| 🥹 Enchantment Password Reset - Mozil       | lla Firefox                                                      |                                                                                                    |        | x        |
|--------------------------------------------|------------------------------------------------------------------|----------------------------------------------------------------------------------------------------|--------|----------|
| <u>File Edit View History B</u> ookmarks   | <u>T</u> ools <u>H</u> elp                                       |                                                                                                    |        |          |
| Enchantment Password Reset                 | × C Enchantment Homeowners                                       | Administ × 🔽 My Verizon Email - Verizon News and × 🗹 Verizon   My Verizon   Verizon Messa                         | ig × + |          |
| < 🎤 🛞 enchantmentathamilton                | .org/Homeowners_Signon3.php                                      | ☆ マ C Soogle                                                                                                    | م      | <b>^</b> |
| 🔊 Most Visited 🗍 Getting Started 😣         | PNC 🍹 New Jersey Lottery: Gi 🗌                                   | movies 🌺 phpMyAdmin                                                                                               |        |          |
|                                            | d Reset - Macalla FireGo.<br>y Bockmark: Tools Help<br>or Reset: |                                                                                                    |        |          |
| Old Password<br>New Passwor<br>Reenter New | t  <br>d:<br>Password:<br>Do Reset Password                      | (Must be at least 6 characters consisting of a combination of letters AND numbers).<br>(Must match New Password). |        |          |
|                                            | Home Page   Event Calendar                                       | Committees   Who We Are   Homeowners ONLY   Administrative                                                        |        |          |

Click Do Reset Password

| Enchantment Password Reset - Mozilla Firefox     |                                                                                                    |                                                                                         |                                                      | ×      |
|--------------------------------------------------|----------------------------------------------------------------------------------------------------|-----------------------------------------------------------------------------------------|------------------------------------------------------|--------|
| <u>File Edit View History Bookmarks Tools He</u> | lp                                                                                                    |                                                                                         |                                                      |        |
| Enchantment Password Reset ×                     | Enchantment Homeowners                                                                                                    | Administ 🛛 🔽 My Verizon Email - Verizon News and 🗡 Verizon   My Verizon   Verizon Messa | g × +                                                |        |
| enchantmentathamilton.org/Homeowner              | s_Signon3.php                                                                                                    |                                                                                         | م                                                    | 俞      |
| 🔊 Most Visited 🗍 Getting Started 🚱 PNC 🗊 N       | New Jersey Lottery: Gi                                                                                                    | movies 🚜 phpMyAdmin                                                                     |                                                      |        |
|                                                  |                                                                                                    |                                                                                         |                                                      |        |
|                                                  | Enchai                                                                                                    | ntment Password Reset                                                                   |                                                      |        |
|                                                  |                                                                                                    |                                                                                         |                                                      |        |
| Home F                                           | Page   Event Calendar                                                                                                    | Committees   Who We Are   Homeowners ONLY   Administrative                              | Tizon   Verizon Messag × +<br>te P fr<br>D numbers). |        |
|                                                  |                                                                                                    |                                                                                         |                                                      |        |
| TORNER STRATES TRANSFORMED AND                   |                                                                                                    |                                                                                         |                                                      | 100    |
| Old Password:                                    | •••••                                                                                                    |                                                                                         |                                                      |        |
| New Password:                                    | •••••                                                                                                    | (Must be at least 6 characters consisting of a combination of letters AND numbers).     |                                                      |        |
| Reenter New Password:                            | •••••                                                                                                    | (Must match New Password).                                                              |                                                      |        |
|                                                  | Do Reset Password                                                                                                    |                                                                                         |                                                      |        |
|                                                  |                                                                                                    |                                                                                         |                                                      |        |
| Home F                                           | Page   Event Calendar                                                                                                    | Committees   Who We Are   Homeowners ONLY   Administrative                              |                                                      |        |
|                                                  |                                                                                                    |                                                                                         |                                                      |        |
|                                                  |                                                                                                    |                                                                                         |                                                      |        |
|                                                  |                                                                                                    |                                                                                         |                                                      |        |
|                                                  |                                                                                                    |                                                                                         |                                                      |        |
|                                                  |                                                                                                    |                                                                                         |                                                      |        |
|                                                  | Old Password:<br>New Password:<br>Reenter New Password:<br>Do Reset Password<br>Home Page   Event Calendar   Committees   Who We Are   Homeowners ONLY   Administrative |                                                                                         |                                                      |        |
|                                                  |                                                                                                    |                                                                                         | ibers).                                              |        |
|                                                  |                                                                                                    |                                                                                         |                                                      |        |
|                                                  |                                                                                                    |                                                                                         |                                                      |        |
|                                                  |                                                                                                    |                                                                                         | g× +                                                 |        |
|                                                  |                                                                                                    |                                                                                         |                                                      |        |
|                                                  |                                                                                                    |                                                                                         |                                                      |        |
|                                                  |                                                                                                    |                                                                                         |                                                      |        |
|                                                  |                                                                                                    |                                                                                         |                                                      |        |
|                                                  |                                                                                                    |                                                                                         |                                                      |        |
|                                                  |                                                                                                    |                                                                                         |                                                      |        |
|                                                  |                                                                                                    |                                                                                         |                                                      |        |
|                                                  |                                                                                                    |                                                                                         |                                                      | 1222   |
|                                                  |                                                                                                    |                                                                                         |                                                      |        |
|                                                  |                                                                                                    |                                                                                         | 5.45.26                                              | 255.25 |

Click Ok after password changed successfully

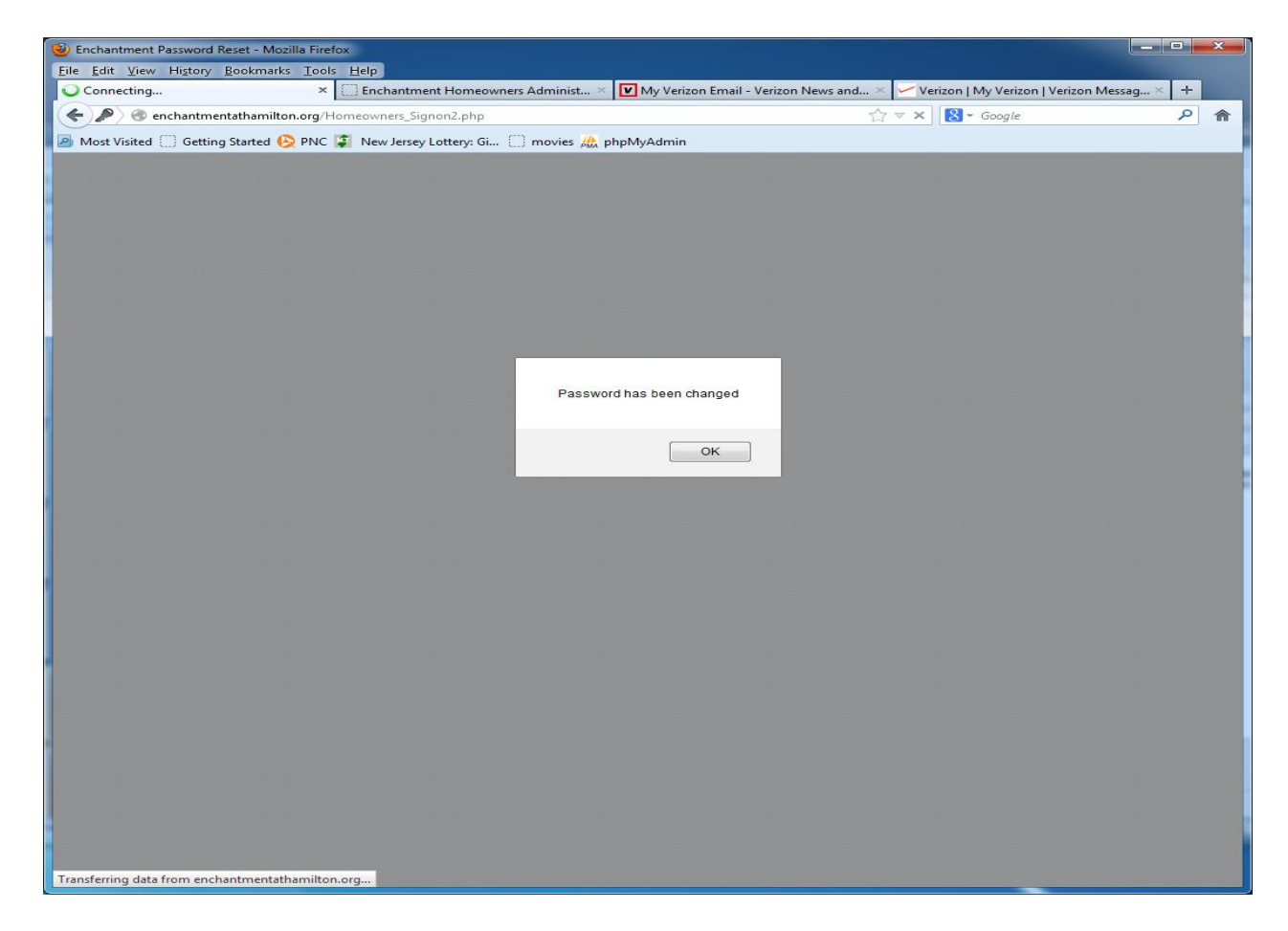

• You have now entered the Homeowners Only

#### page

| Enchandment Homeowners Oner - Mozilia H       | leiox                                 |                                         |                                             |   |            |
|-----------------------------------------------|---------------------------------------|-----------------------------------------|---------------------------------------------|---|------------|
| <u>File Edit View History Bookmarks Tools</u> | Help                                  | -                                       |                                             | _ |            |
| Enchantment Homeowners ONLY ×                 | 🔅 Enchantment Homeowners Administ 🗵   | Wy Verizon Email - Verizon News and >   | 🔍 🗹 Verizon   My Verizon   Verizon Messag × | + |            |
| 🗲 🔎 🗷 enchantmentathamilton.org/Ho            | meowners_Signon2.php                  | r<br>r                                  | ? ▽ C 🔀 マ Google                            | ٩ | ⋒          |
| 🔊 Most Visited 🔅 Getting Started 🚱 PNC 🕻      | 🚺 New Jersey Lottery: Gi 📋 movies 🏨   | phpMyAdmin                              |                                             |   |            |
|                                               |                                       |                                         |                                             |   | -          |
|                                               | Enchantment H                         | Iomeowners ONL                          | Y                                           |   |            |
|                                               |                                       |                                         |                                             |   |            |
|                                               | Homo Page 1 Event Calendar 10         | Committees 1 W/be We Are 1 Administrati |                                             |   | 8          |
|                                               | Home rage 1 Event Outendar 15         |                                         |                                             |   | <u>2</u> 8 |
|                                               |                                       |                                         |                                             |   |            |
| Get Homeowners sorted by:                     |                                       |                                         |                                             |   |            |
| Sort by Last Name                             | Restrict to homeowners that have      | email addresses                         |                                             |   |            |
| Sort by Street address                        | Restrict to homeowners that have      | telephones                              |                                             |   | 8 E        |
| © Sort by Last Name (descending)              |                                       |                                         |                                             |   |            |
| Sort by Street address (descending)           |                                       |                                         |                                             |   | 53         |
|                                               |                                       |                                         |                                             |   |            |
|                                               |                                       |                                         |                                             |   |            |
| May 24, 2012 General Meeting                  | <u>Click to get Meeting Minutes</u>   |                                         |                                             |   |            |
| ACC Property Modification Form                | Get your forms right here             |                                         |                                             |   |            |
| Zuis Budget                                   | Financial Statements                  | E. I                                    |                                             |   |            |
|                                               | Place an AD in the                    | Enchantment Classifieds                 |                                             |   |            |
| Email ALL Homeowners                          |                                       |                                         |                                             |   | 8-<br>1    |
| Email Selected Homeowners                     | Sorted by Last Name                   |                                         |                                             |   |            |
| Email Selected Homeowners                     | Sorted by Street address              |                                         |                                             |   |            |
| Questions                                     | Ask a question/Answer a prev          | iously asked question                   |                                             |   |            |
|                                               | There are 3 open questions            |                                         |                                             |   |            |
| Biog                                          | The Enchantment Blog                  |                                         |                                             |   |            |
|                                               |                                       |                                         |                                             |   |            |
|                                               |                                       |                                         |                                             |   |            |
|                                               |                                       | TAX Reminder                            |                                             |   |            |
|                                               | 1                                     | faxes are Due Feb 1, May                | 1, Aug 1, and November 1                    | 1 |            |
|                                               | Click me to make a suggestion         |                                         |                                             |   |            |
|                                               |                                       | Hamilton Sewer U                        | tility Reminder                             |   |            |
|                                               | · · · · · · · · · · · · · · · · · · · | Sewer bills are due March               | 1 and October 1                             |   |            |
| 2 2 2 2 2 2 2 2 2 2 2 2 2 2 2 2 2 2 2         |                                       | in the same are also whiten             |                                             |   |            |
|                                               |                                       |                                         |                                             |   |            |
|                                               |                                       |                                         |                                             |   |            |
| Url (eg: www.vahoo.com)                       | Text                                  | Description                             |                                             |   | -          |

• The next time you enter Homeowner's Only, simply type in YOUR password and click Signon

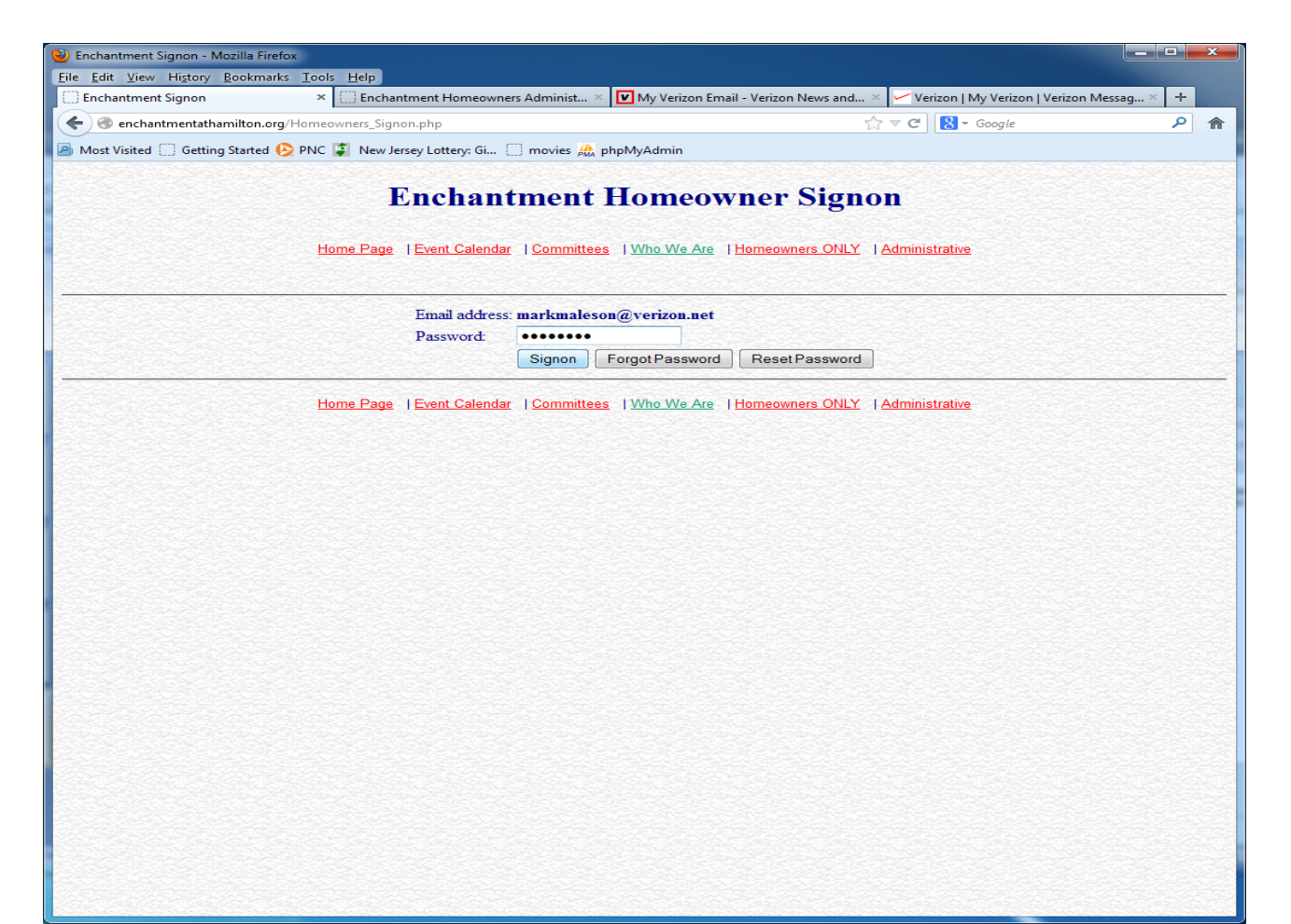

What we can do as Enchantment Homeowners

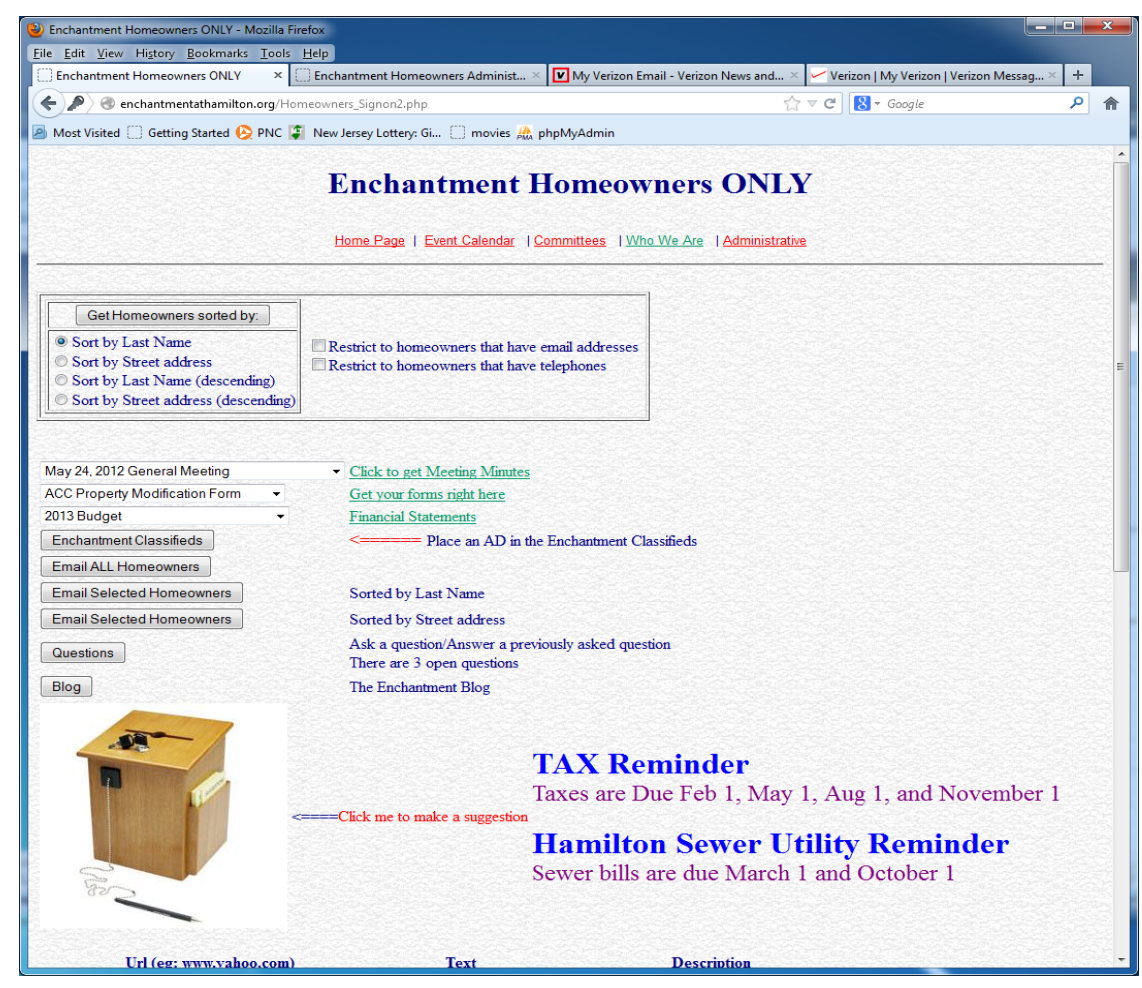

- Get a list of all homeowners
  - List can be sorted by Last Name or Street Address
  - List can be sort in ascending or descending sequence

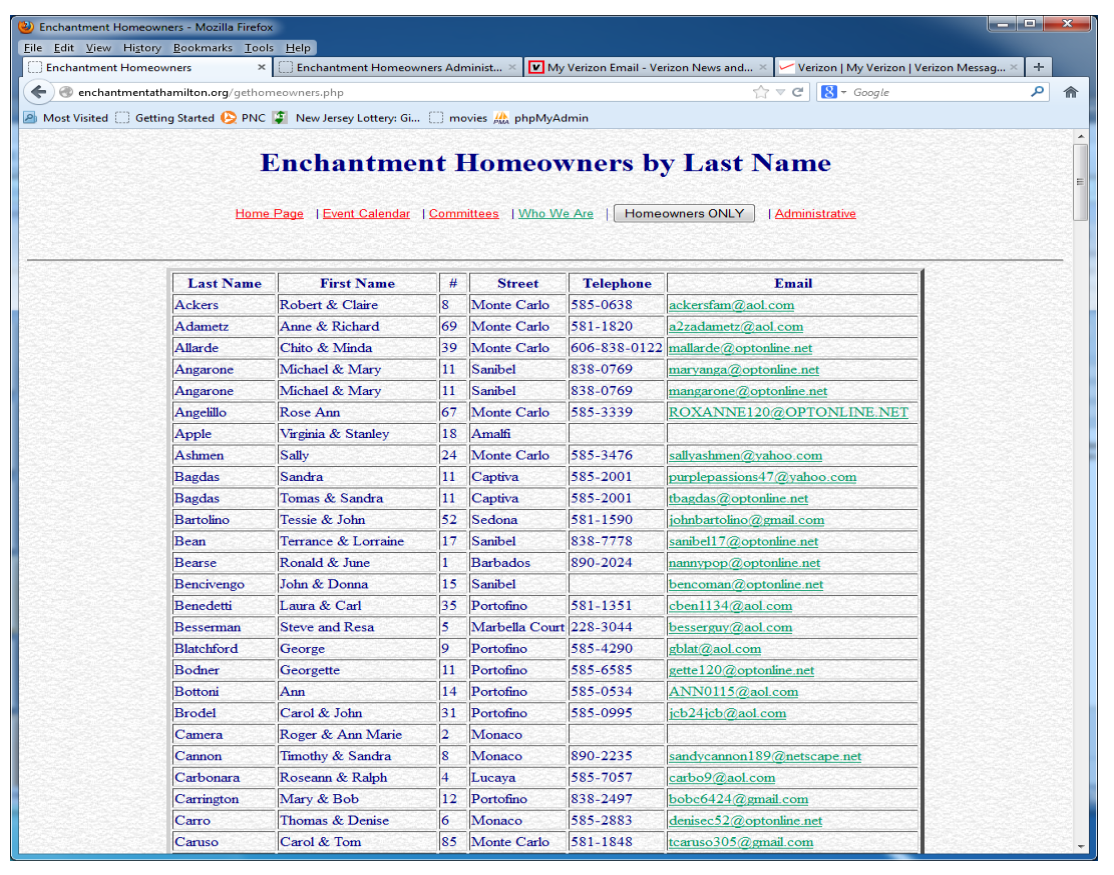

- Get meeting minutes
- Click on the arrow to produce a list of minutes

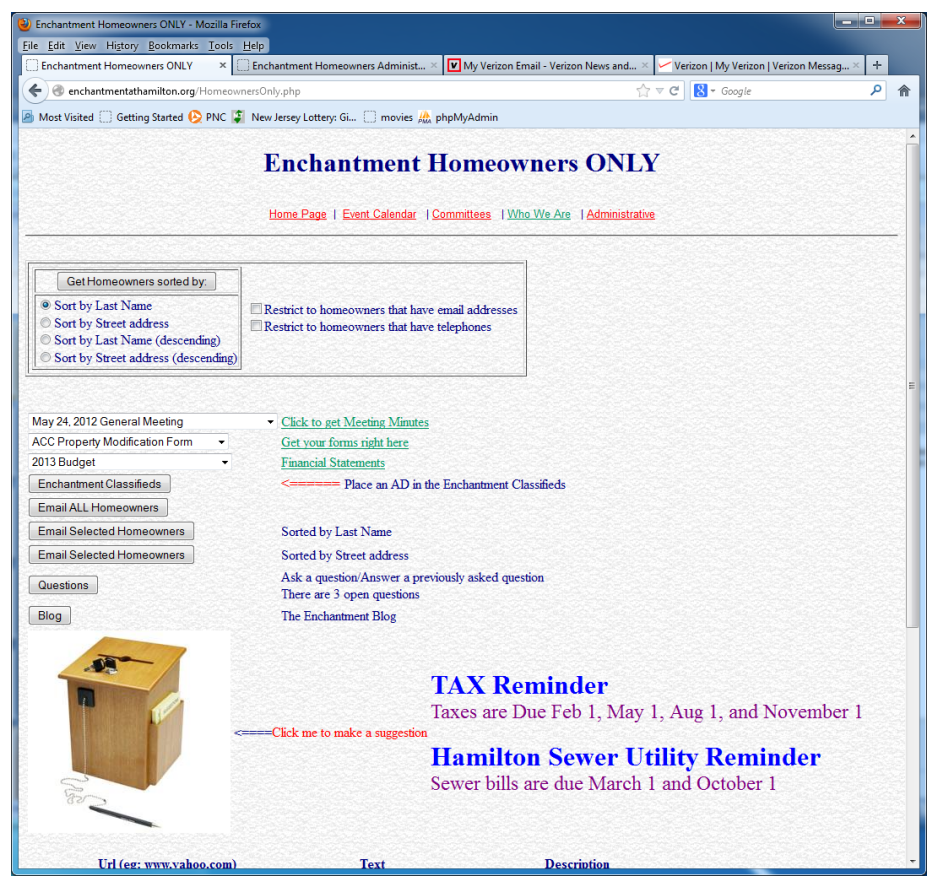

- Select the minutes from the list
- Click "Click to get Meeting Minutes"

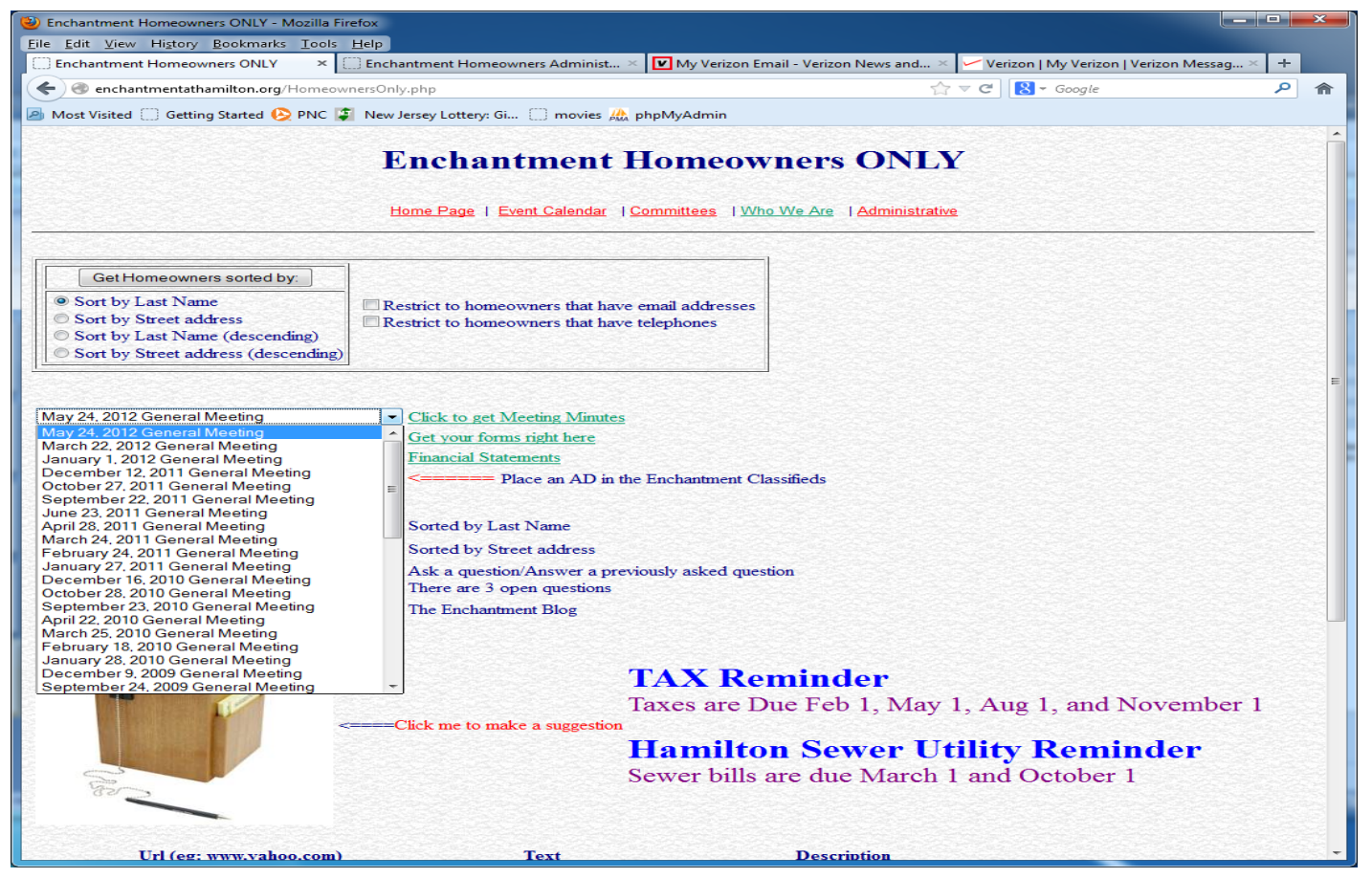

- The minutes are provided in PDF format (Portable Document Format)
  - If you are unable to read a pdf file, go to google, type pdf, hit enter.
  - Click on Adobe Adobe Reader, free PDF viewer download
  - Download and install it. It's free.
- Press the back key (left pointing arrow to get back
- To Homeowners Page

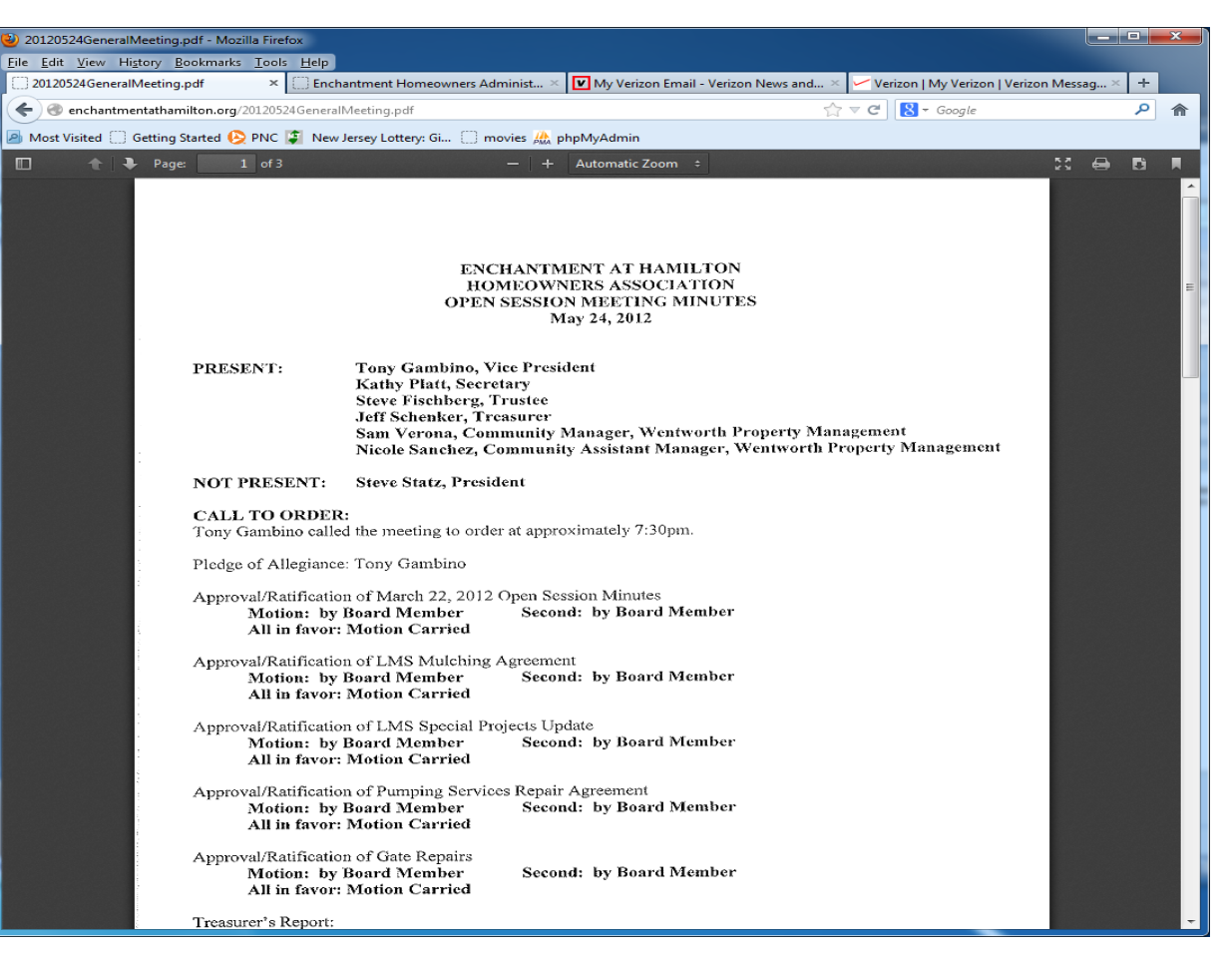

- Get forms, like Property Modification Form
- Look at our financial statements

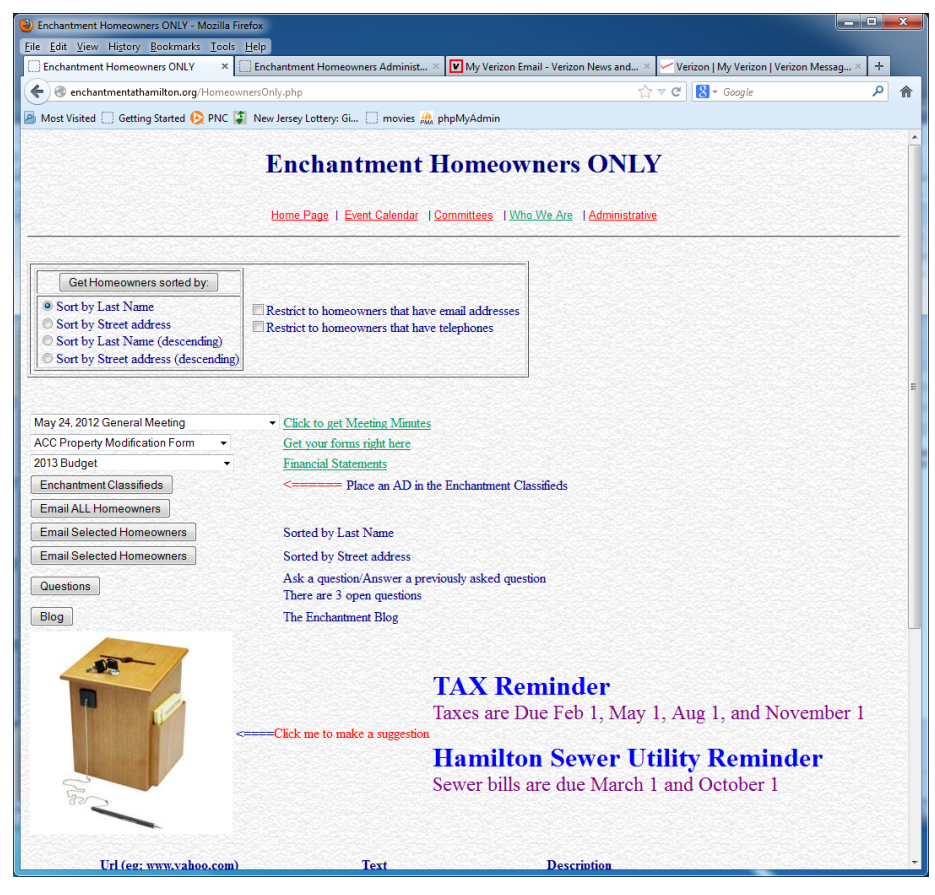

#### **Email ALL Homeowners**

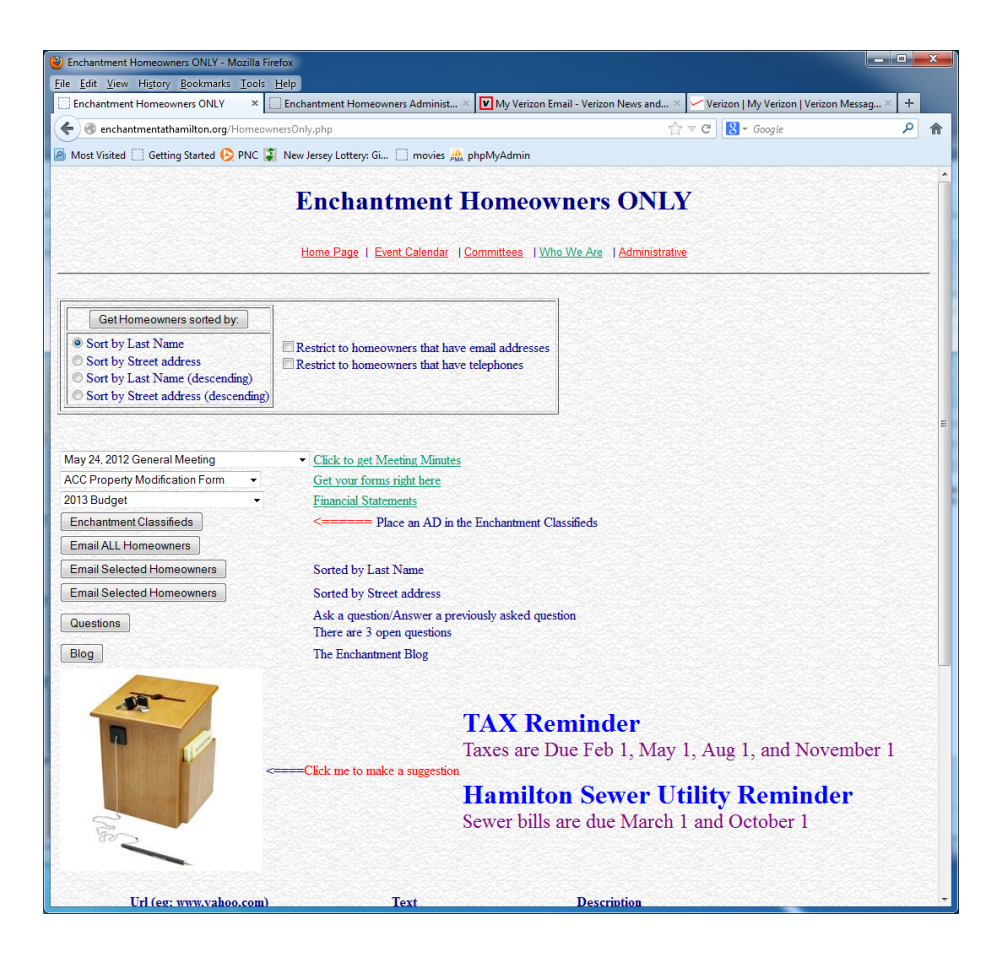

#### **Email ALL Homeowners**

#### For Community Related things

| e <u>E</u> dit <u>V</u> iew Hi <u>s</u> tory <u>B</u> ookmarks <u>T</u> ools <u>H</u> elp |                                                                                   |       |    |
|-------------------------------------------------------------------------------------------|-----------------------------------------------------------------------------------|-------|----|
| Enchantment Email All × Enchantment Tables                                                | × 🗹 My Verizon Email - Verizon News and × 🗹 Verizon   My Verizon   Verizon Messag | × +   |    |
| 🗧) 🛞 enchantmentathamilton.org/DoGetAllEmails.php                                         | ☆ マ C 🛛 🔀 マ Google                                                                | م     |    |
| Most Visited 🗍 Getting Started 😣 PNC 🗊 New Jersey Lottery: Gi 🗌 movi                      | ies 🌺 phpMyAdmin                                                                  |       |    |
|                                                                                           |                                                                                   |       |    |
| Encha                                                                                     | ntment Email All                                                                  |       |    |
|                                                                                           |                                                                                   |       |    |
| Home Page   Event Calendar   Commit                                                       | ttees   Who We Are   Homeowners ONLY   Administrative                             |       | 32 |
|                                                                                           |                                                                                   |       |    |
|                                                                                           |                                                                                   |       |    |
| lata: this function is for COMMUNITY relat                                                | ad achooms ONLY                                                                   | Ser-S |    |
| is NOT to be used for ANY other purposes                                                  | ed concerns ONLI                                                                  |       |    |
|                                                                                           |                                                                                   |       |    |
| /ho is email from?: mmaleson@gmail.com                                                    |                                                                                   |       |    |
| rst Mark Last Mare: Maleson                                                               |                                                                                   |       |    |
| ubject:                                                                                   |                                                                                   |       |    |
| NCHANTMENT -                                                                              |                                                                                   |       |    |
| ttachment?                                                                                |                                                                                   |       |    |
|                                                                                           |                                                                                   |       |    |
| Iessage Text:                                                                             |                                                                                   |       |    |
| Select Font - Size - Header - B I U S T OF S                                              |                                                                                   |       |    |
|                                                                                           |                                                                                   |       |    |
| Hi Everyone,                                                                              |                                                                                   |       |    |
|                                                                                           |                                                                                   |       |    |
|                                                                                           |                                                                                   |       |    |
| 23 Monte Carlo                                                                            |                                                                                   |       |    |
| 931-0691                                                                                  |                                                                                   |       |    |
|                                                                                           |                                                                                   |       |    |
|                                                                                           |                                                                                   |       |    |
|                                                                                           |                                                                                   |       |    |
|                                                                                           |                                                                                   |       |    |
|                                                                                           |                                                                                   |       |    |
|                                                                                           |                                                                                   |       |    |
|                                                                                           |                                                                                   |       |    |
|                                                                                           | <u></u>                                                                           |       |    |

Type the subject of your email

Found Missing Trashcan

Type your message in the text area provided.

If you have an attachment you would like to send along with the text, click the Browse button and locate the attachment on your pc. Click either Homeowners Send ALL emails or Homeowners Send ALL emails with Attachment

| Enchantment Email All - Mozilla Firefox                                                                                                    |                                                                                     |         | ×              |
|----------------------------------------------------------------------------------------------------|-------------------------------------------------------------------------------------|---------|----------------|
| Enchantment Email All                                                                                                    | × 🔽 My Verizon Email - Verizon News and × 🔽 Verizon   My Verizon   Verizon Messag 🤉 | × +     |                |
| enchantmentathamilton.org/DoGetAllEmails.php                                                                                                    | Strange C Strange                                                                   | 2       | 合              |
| Most Visited Getting Started C PNC T New Jersey Latten: Gi                                                                                                    |                                                                                     |         |                |
|                                                                                                    |                                                                                     |         | - 100 <b>-</b> |
| Encha                                                                                                    | antment Email All                                                                   |         |                |
| <u>Home Page</u>   <u>Event Calendar</u>   <u>Comn</u>                                                                                                    | mittees   <u>Who We Are</u>   Homeowners ONLY   <u>Administrative</u>               |         |                |
| Note: this function is for COMMUNITY rela<br>It is NOT to be used for ANY other purposes.<br>Who is email from?: mmaleson@gmail.com<br>First Name: Mark Last Name: Maleson | ated concerns <b>ONLY</b>                                                           |         |                |
| Subject:<br>ENCHANTMENT -                                                                                                    |                                                                                     |         |                |
| Attachment /: Browse_                                                                                                    |                                                                                     |         | 22 <b>-</b>    |
| Message Text:                                                                                                    |                                                                                     |         | 83             |
| Select Font V Size V Header V B I U S T A                                                                                                    | 曹彊 旧には 律律                                                                           |         | 2              |
| J × × X Là Lễ Lễ Iề IÝ (* 11 😤 L4 J) HTML 🖬 🧃                                                                                                    | <b>0</b>                                                                            |         |                |
| Hi Everyone,                                                                                                    |                                                                                     |         |                |
|                                                                                                    |                                                                                     |         |                |
| Mark Maleson                                                                                                    |                                                                                     |         |                |
| 23 Monte Carlo<br>931-0691                                                                                                    |                                                                                     |         |                |
| 331-0031                                                                                                    |                                                                                     |         |                |
|                                                                                                    |                                                                                     |         | 22             |
|                                                                                                    |                                                                                     |         |                |
|                                                                                                    |                                                                                     |         | 1              |
|                                                                                                    |                                                                                     |         |                |
|                                                                                                    |                                                                                     |         | 26             |
|                                                                                                    |                                                                                     |         | <u> </u>       |
|                                                                                                    |                                                                                     |         |                |
| Homeowner Send ALL emails Homeowner Send ALL emails with A                                                                                                    | Attachment                                                                          |         |                |
|                                                                                                    |                                                                                     | 2252-56 | - 22           |

# Click the Homeowners Only button to return to the main Homeowners Only page

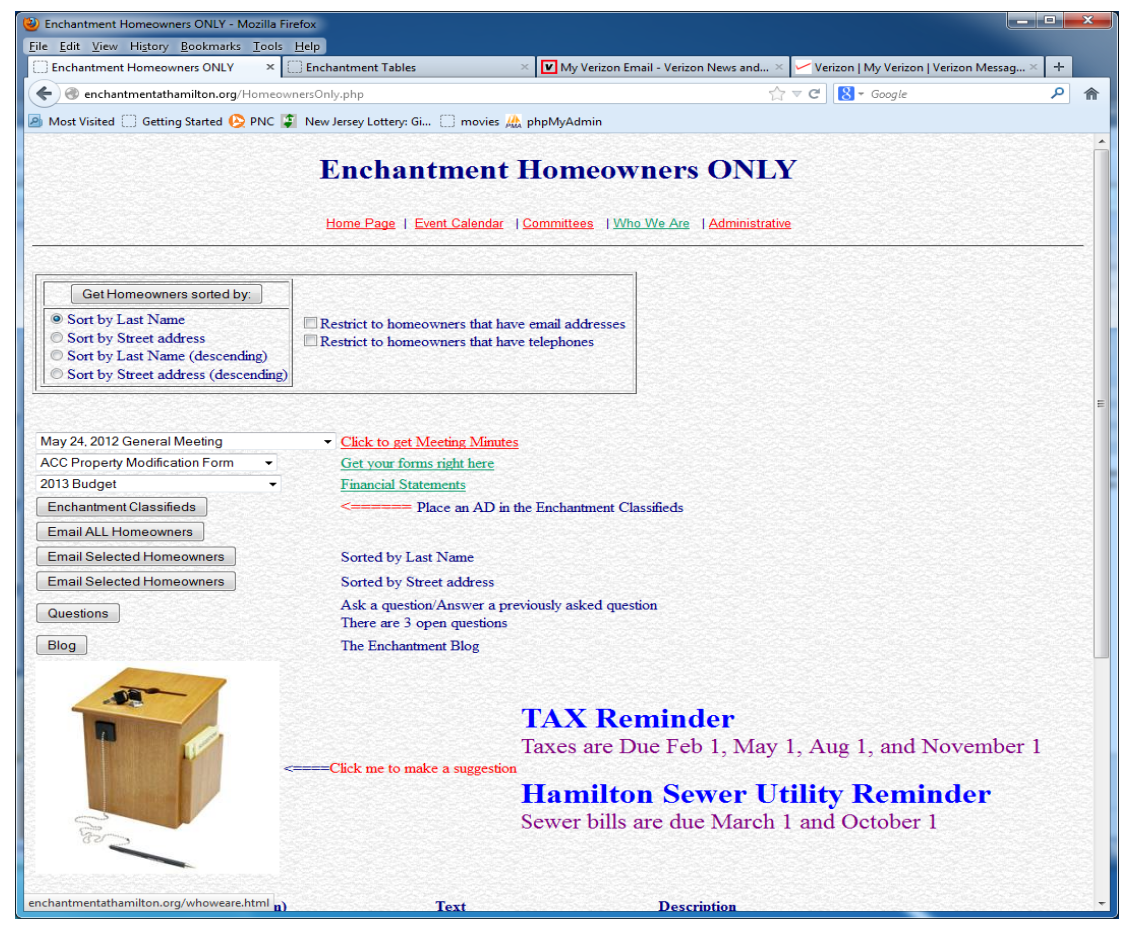

#### Email Selected Homeowners Get the list by Last Name Get the list by Street Address

| 🕲 Enchantment Email Selected - Mozilla Firefox                                        |                                                             | Sinchantment Email Selected - Mozilla Fire | efox                   | and the second second        |         |             |                  | _ 0 <mark>_ X</mark> |
|---------------------------------------------------------------------------------------|-------------------------------------------------------------|--------------------------------------------|------------------------|------------------------------|---------|-------------|------------------|----------------------|
| Eile Edit View Higtory Bookmarks Tools Help                                           |                                                             | <u>File Edit View History Bookmarks To</u> | ols <u>H</u> elp       |                              |         |             |                  |                      |
| Enchantment Email Selected × 🖸 Enchantment Tables × 🔽 My Verizon Email - Ve           | izon News and × 🗸 Verizon   My Verizon   Verizon Messag × 🕂 | Enchantment Email Selected                 | +                      |                              |         | - Ga.       | and the second   |                      |
| 🗲 🚳 enchantmentathamilton.org/DoSelectedEmails.php?Ifct=ByStreet                      | ☆ マ C 🚼 + Google 🔎 ·                                        | 1 🔶 🔿 www.enchantmentathamilton.org        | /DoSelectedEmails.php? | 'lfct=ByStreet               |         |             | 🏫 ⊽ C 🔀 ▼ Google | 。 ^ 合                |
| 🙆 Most Visited 🗍 Getting Started 🚱 PNC 🗊 New Jersey Lottery: Gi 🗍 movies 🌺 phpMyAdmin |                                                             | 🖉 Most Visited 🗍 Getting Started 😣 PN      | C 😨 New Jersey Lotte   | ry: Gi 🗌 movies 🎊 phpM       | yAdmin  |             |                  |                      |
|                                                                                       |                                                             | f kasman@att.net                           | Kasman                 | Fred & Maxine                | 6       | Sanibel     | 223-0553         | ·                    |
| Enchantment Email Se                                                                  | lected                                                      | sanibel8@yahoo.com                         | Niemas                 | Ron & Nancy                  | 8       | Sanibel     | 585-5007         |                      |
|                                                                                       |                                                             | ≡jack0393@aol.com                          | Kemler                 | John & Annette               | 9       | Sanibel     | 838-7849         |                      |
| Home Dates, LEwel Colorder, LCommittees, LMbs We Are, J. Home                         | www.exe.ONU.X. I Administration                             | PLL4832@aol.com                            | Lucas                  | Pat & Jim                    | 10      | sanibel     | 585-2878         |                      |
|                                                                                       |                                                             | maryanga@optonline.net                     | Angarone               | Michael & Mary               | 11      | Sanibel     | 838-0769         |                      |
|                                                                                       |                                                             | mangarone@optonline.net                    | Angarone               | Michael & Mary               | 11      | Sanibel     | 838-0769         |                      |
|                                                                                       |                                                             | denmark112@gmail.com                       | Raisch                 | Denise                       | 12      | Sanibel     | 838-7603         |                      |
| Notes this function is for COMMUNITY related concerns ONLY                            |                                                             | msraisch@hotmail.com                       | Raisch                 | Mark                         | 12      | Sanibel     | 838-7603         |                      |
| Note: this function is for COMMUNITY related concerns ONLY                            |                                                             | itlarubbio@msn.com                         | LaRubbio               | Joseph & MaryEllen           | 14      | Sanibel     | 931-0924         |                      |
| It is NO1 to be used for AINT other purposes.                                         |                                                             | bencoman@optonline.net                     | Bencivengo             | John & Donna                 | 15      | Sanibel     |                  |                      |
| Who is email from?: mmaleson@gmail.com                                                |                                                             | edwardslavin@gmail.com                     | Slavin                 | Edward                       | 16      | Sanibel     | 585-2786         |                      |
| First Name: Mark Last Name: Maleson                                                   |                                                             | nancy.slavin@gmail.com                     | Slavin                 | Nancy                        | 16      | Sanibel     | 585-2786         |                      |
|                                                                                       |                                                             | sanibel17@optonline.net                    | Bean                   | Terrance & Lorraine          | 17      | Sanibel     | 838-7778         |                      |
| Subject:                                                                              |                                                             | sverona@wentworthmgt.com                   | Verona                 | Sam                          | 2       | Sedona      |                  |                      |
| ENCHANTMENT -                                                                         |                                                             | des610@yahoo.com                           | Duncan                 | Desiree                      | 25      | Sedona      | 581-3793         |                      |
| Attachment?: Browse                                                                   |                                                             | smlwolf@hotmail.com                        | Lupo                   | Santina & Joann              | 27      | Sedona      |                  |                      |
|                                                                                       |                                                             | granieoboe@aol.com                         | Knoblock               | Mike & Ruth                  | 29      | Sedona      | 838-2632         |                      |
| Message Text:                                                                         |                                                             | rhewitson@weidel.com                       | Hewitson               | Rita                         | 33      | Sedona      | 581-0389         |                      |
| Select Font ▼ Size ▼ Header ▼ B I U S T <sub>B</sub> OB ■ ■ ■ ■ ■ □ □ □ □ □           |                                                             | ishewitson@verizon.net                     | Hewitson               | Jeff                         | 33      | Sedona      | 581-0389         |                      |
| Ны × x X в 18. Ва и м П В. Д. Э им в 0                                                |                                                             | LJas71347@aol.com                          | Jas                    | Leo & Peggy                  | 35      | Sedona      | 341-8105         |                      |
| Hi Everyone,                                                                          |                                                             | alexlicciardello@mac.com                   | Licciardello           | Alex & Maria and Pegg        | y 39    | Sedona      | 581-0198         |                      |
|                                                                                       |                                                             | mgmlong1@verizon.net                       | Matwijcow              | Martha                       | 43      | Sedona      | 838-0762         |                      |
|                                                                                       |                                                             | joy121@aol.com                             | Dewila/Lane            | Maria/Darlene                | 45      | Sedona      | 585-5322         |                      |
| Mark Maleson                                                                          |                                                             | toyav5@aol.com                             | Dewila/Lane            | Maria/Darlene                | 45      | Sedona      | 585-4996         |                      |
| 23 Monte Carlo                                                                        |                                                             | JANESMITH1@optonline.net                   | Smith                  | Jane & Howard                | 47      | Sedona      | 585-3370         |                      |
| 331-0091                                                                              |                                                             | hhnarfe@optonline.net                      | Hersh                  | Isabel & Henry               | 48      | Sedona      | 581-2691         |                      |
|                                                                                       |                                                             | cghoffman2010@hotmail.com                  | Hoffman                | Camille & George             | 50      | Sedona      | 581-3633         |                      |
|                                                                                       |                                                             | kgrealis@optonline.net                     | Grealis                | Karen & Tom                  | 51      | Sedona      | 581-0451         |                      |
|                                                                                       |                                                             | johnbartolino@gmail.com                    | Bartolino              | Tessie & John                | 52      | Sedona      | 581-1590         |                      |
|                                                                                       |                                                             | twnii@aol.com                              | Willan                 | George and Dianne            | 53      | Sedona      |                  |                      |
|                                                                                       |                                                             | byoung@peddie.org                          | Young                  | Dee & Barry                  | 55      | Sedona      | 585-5512         |                      |
|                                                                                       |                                                             | Homeowner Send Selected emails             | Homeowner Sen          | d Selected emails with Attac | hment   |             |                  |                      |
|                                                                                       |                                                             |                                            | and the second second  |                              |         |             |                  |                      |
|                                                                                       |                                                             |                                            |                        | 1.10.10                      |         |             |                  |                      |
| Check each homeowner to send an email to:                                             |                                                             | Hon                                        | ne Page   Event Cale   | ndar   Committees   Who      | We Are  | Homeow      | ners UNLY        |                      |
|                                                                                       |                                                             |                                            |                        |                              | 1111546 | 20010101012 |                  |                      |

#### **Enchantment Classifieds**

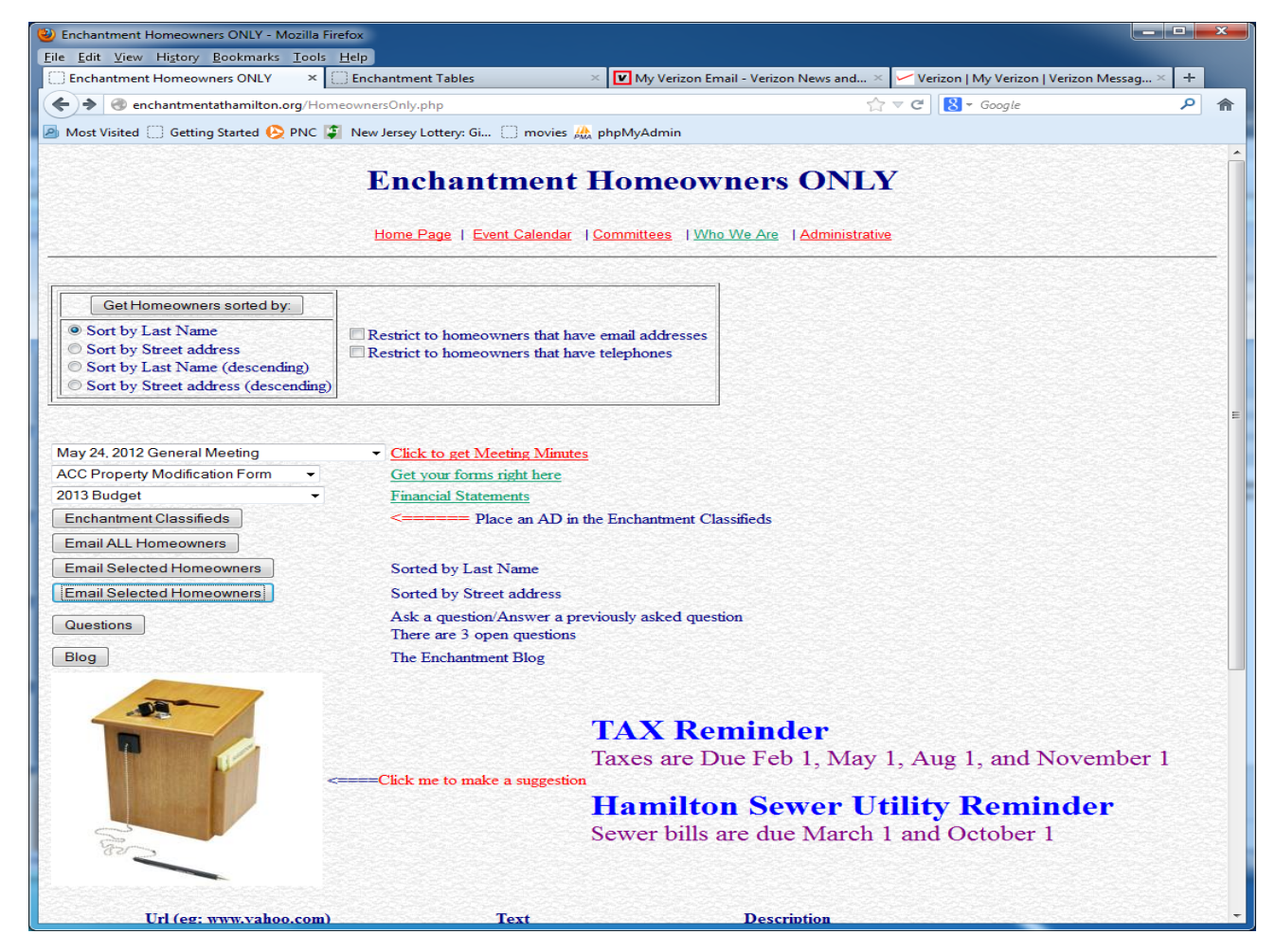

#### **Enchantment Classifieds**

Follow the directions on the screen to place an ad

| Enchantment Classified - Mozilla Firefox                                                                                                    |                                                               |                                                                                         |                                          |                                                                                                    |                                                                  |                                                                                                    |                     |   | × |
|----------------------------------------------------------------------------------------------------|---------------------------------------------------------------|-----------------------------------------------------------------------------------------|------------------------------------------|----------------------------------------------------------------------------------------------------|------------------------------------------------------------------|----------------------------------------------------------------------------------------------------|---------------------|---|---|
| File Edit View History Bookmarks Tools Help                                                                                                    | antmont T                                                     | ables                                                                                   |                                          | orizon Empil - Verizon News                                                                                                    | and X Vorizo                                                     |                                                                                                    | rizon Mercag        | - |   |
| enchantmentathamilton org/Enchantment A                                                                                                    | ds.php?lfcv                                                   | -Ifeylfey                                                                               |                                          | chizon childh Vchizon News (                                                                                                   | → ▼ C [                                                          | Google                                                                                                    | inzon wessug s      |   | * |
| Most Virited C Getting Started (C PNC )                                                                                                    | Jerrey Lott                                                   | enc Gi movier                                                                           |                                          | ain                                                                                                    |                                                                  | - Google                                                                                                    |                     | - |   |
|                                                                                                    | Servey Lot                                                    |                                                                                         | Ma pripriijridii                         |                                                                                                    |                                                                  |                                                                                                    |                     |   |   |
| Home Page                                                                                                    | <u>Event Ca</u>                                               | Enchant                                                                                 | tment (                                  | Classifieds                                                                                                    | ILY   Administr                                                  | rative                                                                                                    |                     |   | - |
| Description                                                                                                    |                                                               | Amo                                                                                     | unt                                      | Name                                                                                                    | e                                                                | Phone                                                                                                    |                     |   |   |
|                                                                                                    |                                                               |                                                                                         |                                          | Mark Maleson                                                                                                    |                                                                  | 931-0691                                                                                                    |                     |   |   |
| Email                                                                                                    |                                                               | My                                                                                      | Ad                                       | Pictur                                                                                                    | е                                                                | Password                                                                                                    |                     |   |   |
| mmaleson@gmail.com                                                                                                    |                                                               |                                                                                         | Browse                                   |                                                                                                    | Browse_                                                          |                                                                                                    |                     |   |   |
| <ol> <li>2) Enter your name</li> <li>3) Enter your phone number (numbers</li> <li>4) Enter your email address</li> <li>5) Enter your advertisement on your<br/>This must be either a pdf file, a<br/>RTF files can be created with Mic<br/>or WordPerfect</li> <li>7) Locate the picture of your mercha</li> <li>8) Enter a 6-20 character password t<br/>delete the Ad.</li> <li>9) Create an Add</li> </ol> | only -<br>hard d<br>n rtf f<br>rosoft  <br>ndise (<br>hat you | 7 or 10 digits<br>rive<br>ile, or a txt<br>Word, Wordpad,<br>optional)<br>need to remem | () () () () () () () () () () () () () ( | Enter the Amount of<br>Enter your name<br>Enter your phone nu<br>Enter your email add<br>Enter the password i<br>Delete an Add | money you en<br>mber (numbers<br>dress<br>dress<br>that you used | tered<br>only - 7 or<br>to Add the                                                                                                    | 10 digits)<br>entry |   |   |
| Description                                                                                                    | Amount                                                        | Name                                                                                    | Phone                                    | Email                                                                                                    | My A                                                             | Ad and a second second s | Picture             |   |   |
| Aruba Time Share - Xmas Week                                                                                                    | 1500                                                          | Phil Shuman                                                                             | 5855851                                  | <u>shucomm@att.net</u>                                                                                                    | D20070924 T                                                      | <u>150430.txt</u>                                                                                                    |                     |   |   |
| Wooden Rocking Chair - colonial style                                                                                                    | 40                                                            | Joe                                                                                     | Phone                                    | Joe@gmail.com                                                                                                    | D20070629 T                                                      | 154122.txt                                                                                                    |                     | J | - |

Ask a question/Answer a previously asked question There are 3 open questions Click on the Questions button

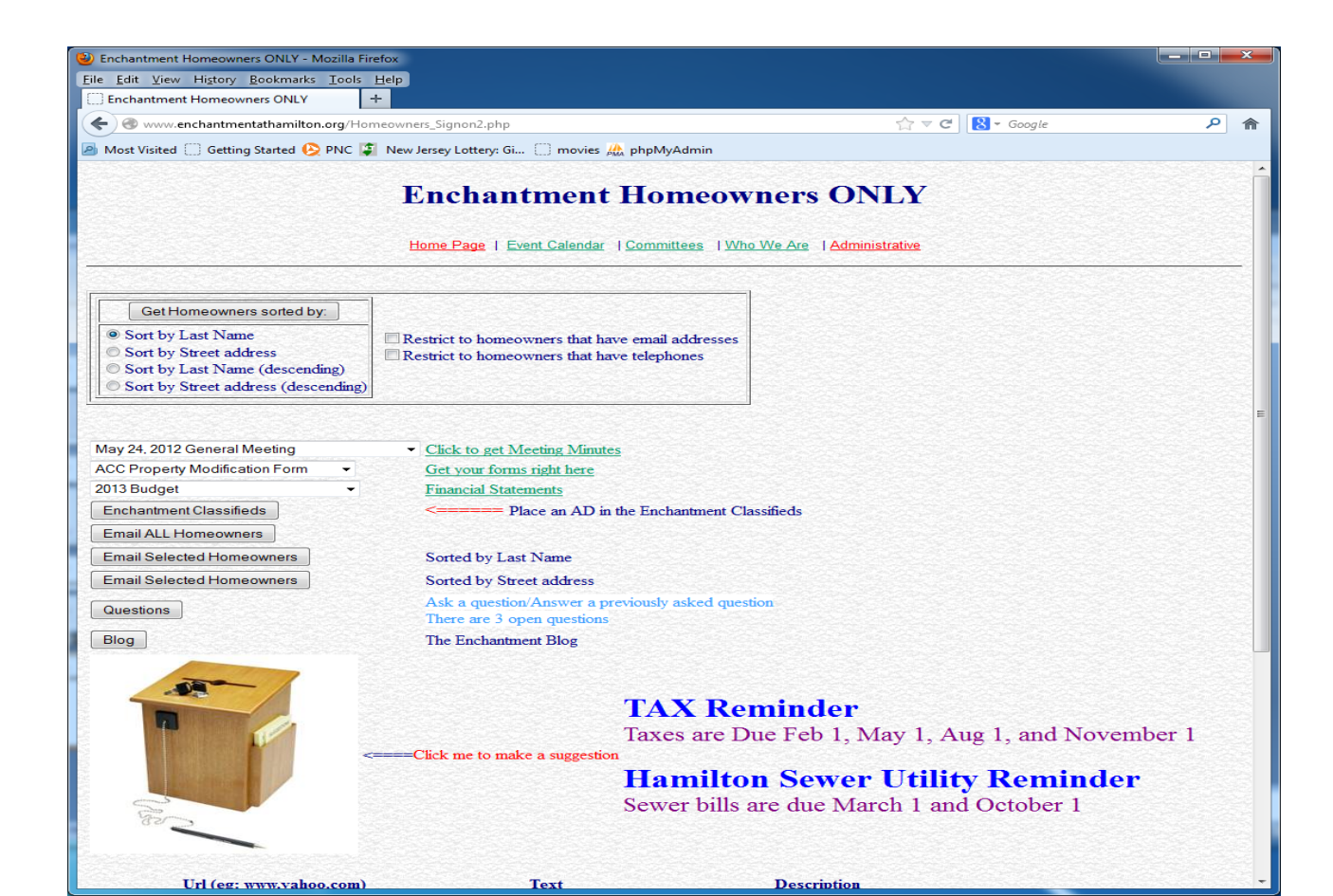

#### 3 sections

- 1. Answer a question
- 2. Ask a question
- 3. Get a report for a specific question

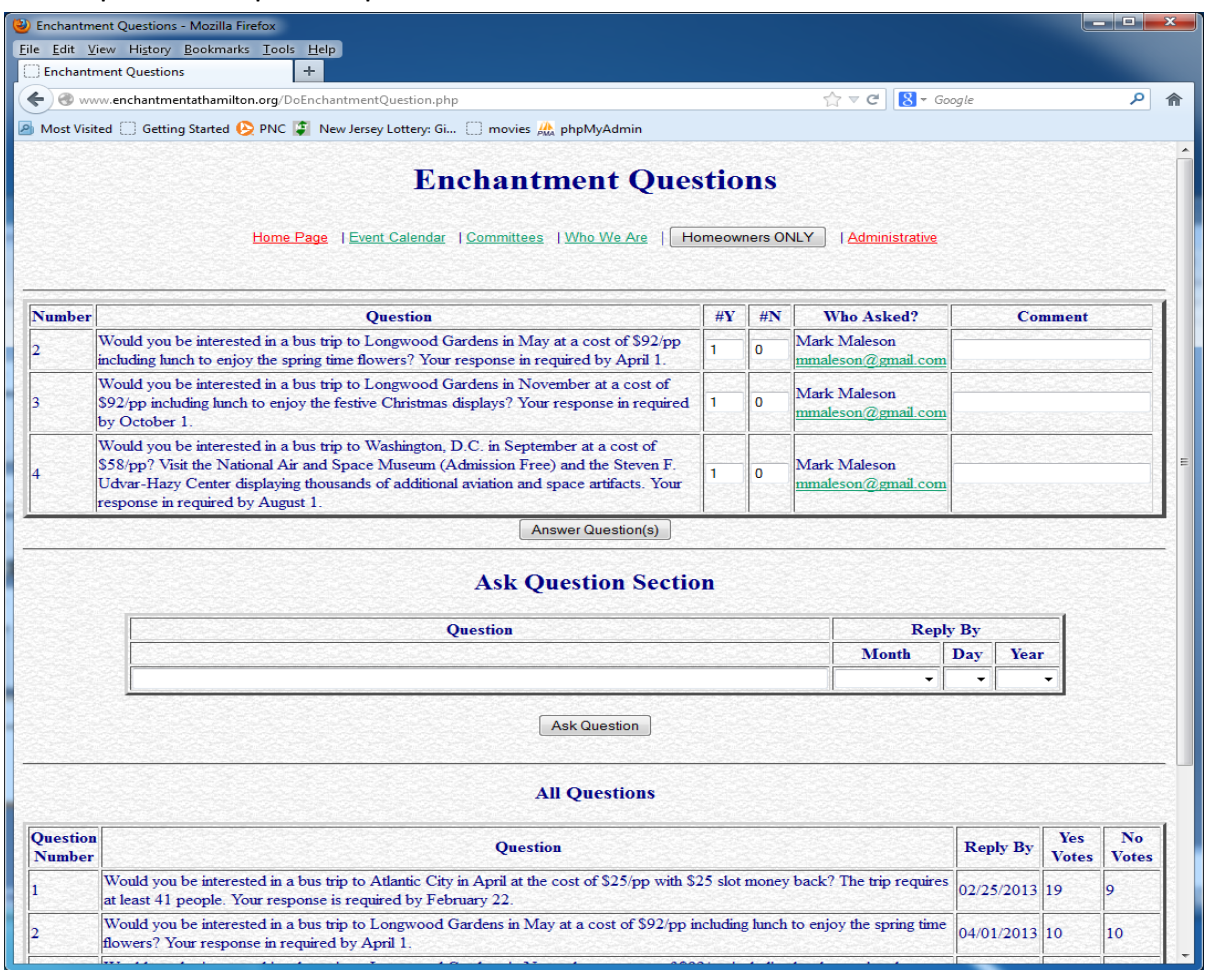

#### The Enchantment Blog Click on Blog

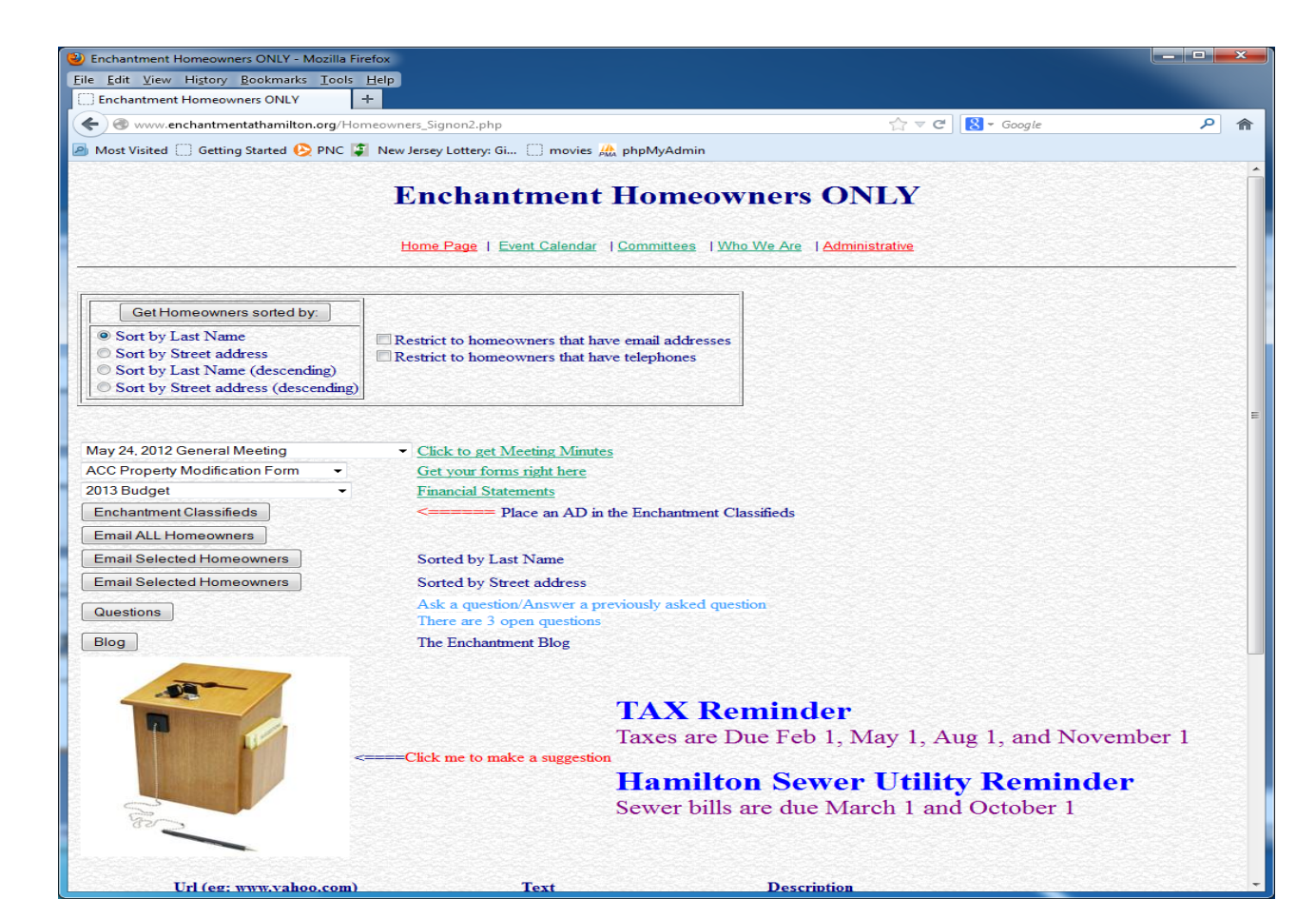

#### The blog

| 🥹 Enchantment Blog - Mozilla Firefox |                           |                                        |                                                                       | - • × |
|--------------------------------------|---------------------------|----------------------------------------|-----------------------------------------------------------------------|-------|
| Eile Edit View Higtory Bookmarks     | <u>T</u> ools <u>H</u> el | •                                      |                                                                       |       |
| Enchantment Blog                     | +                         |                                        |                                                                       |       |
| 🗲 🛞 www.enchantmentathamilton        | .org/DoEnch               | antmentBlog.php                        | ☆ マ C 🛛 🚼 マ Google                                                    | ۹ م   |
| 🔊 Most Visited 🔅 Getting Started 😣   | PNC 🧯 N                   | ew Jersey Lottery: Gi []) mo           | ovies 🌺 phpMyAdmin                                                    |       |
|                                      | <u>Home Pag</u>           | En (                                   | chantment Blog                                                        |       |
| Enter the Title of the Blog you wish | to create:                | Create a Blog                          | ate a Blog Section                                                    |       |
|                                      |                           | I                                      | Existing Blogs                                                        |       |
|                                      | Number                    | Creator                                | Title (Click on title below)                                          |       |
|                                      | 1                         | mmaleson@gmail.com                     | The cost of gas and electric                                          |       |
|                                      | 2                         | Indn@optonline.net                     | Optimum.com - Cablevision                                             |       |
|                                      | 3                         | lrapoza@optonline.net                  | Optimum reply                                                         |       |
|                                      | 4                         | stuartgoss@verizon.net                 | Threat to our food supply                                             |       |
|                                      | 6                         | denmark112@gmail.com                   | restaurant reviews -( good or bad )                                   |       |
|                                      | 7                         | denmark112@gmail.com                   | Recipes to be shared                                                  |       |
|                                      | 8                         | denmark112@gmail.com                   | Repairman services (good or bad reviews) to help community            |       |
|                                      | Home Pag                  | <mark>e   Event Calendar   Comr</mark> | mittees   <u>Who We Are</u>   Homeowners ONLY   <u>Administrative</u> |       |

#### The rest

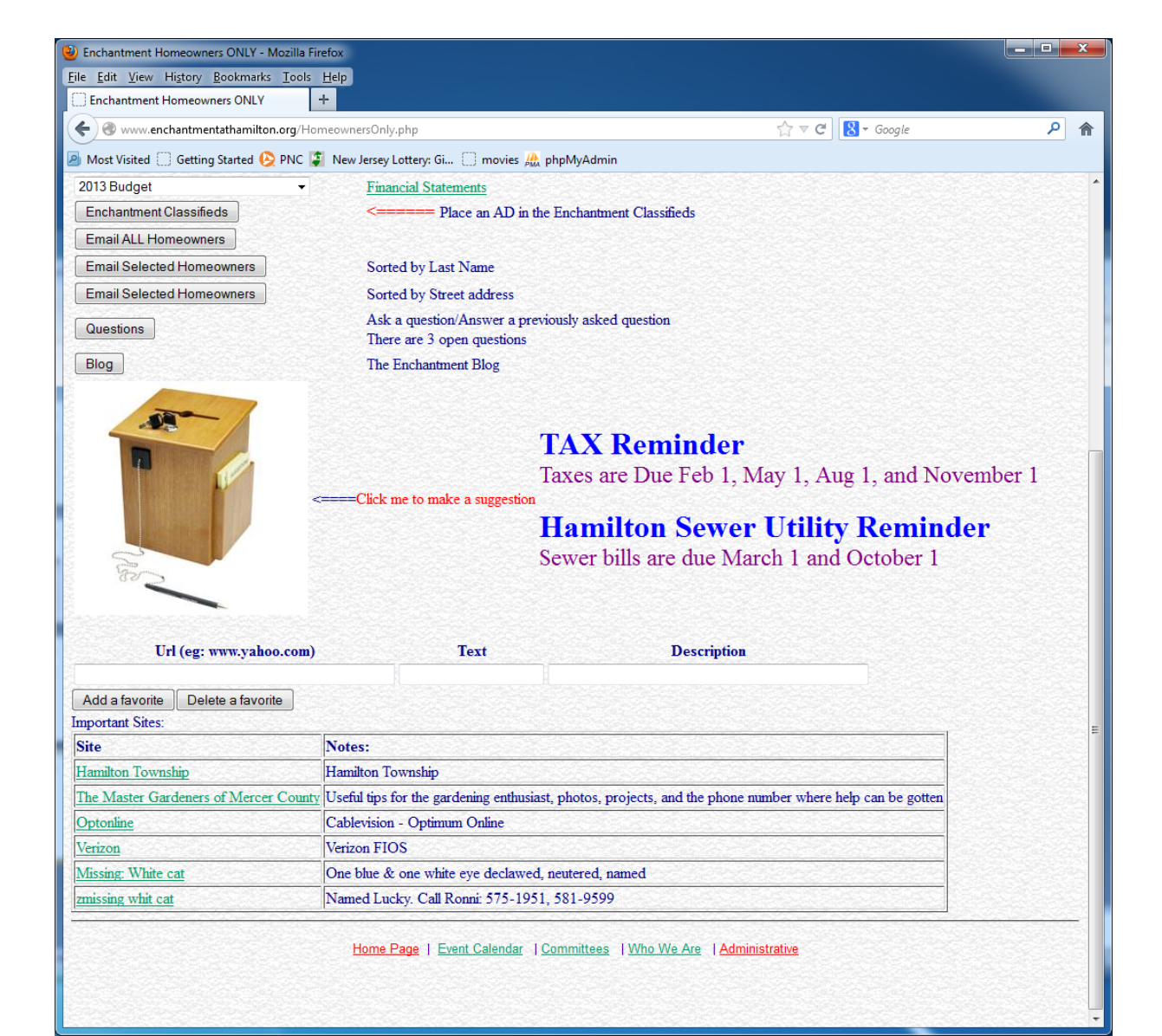

Event Calendar Committees Who We Are The Rules

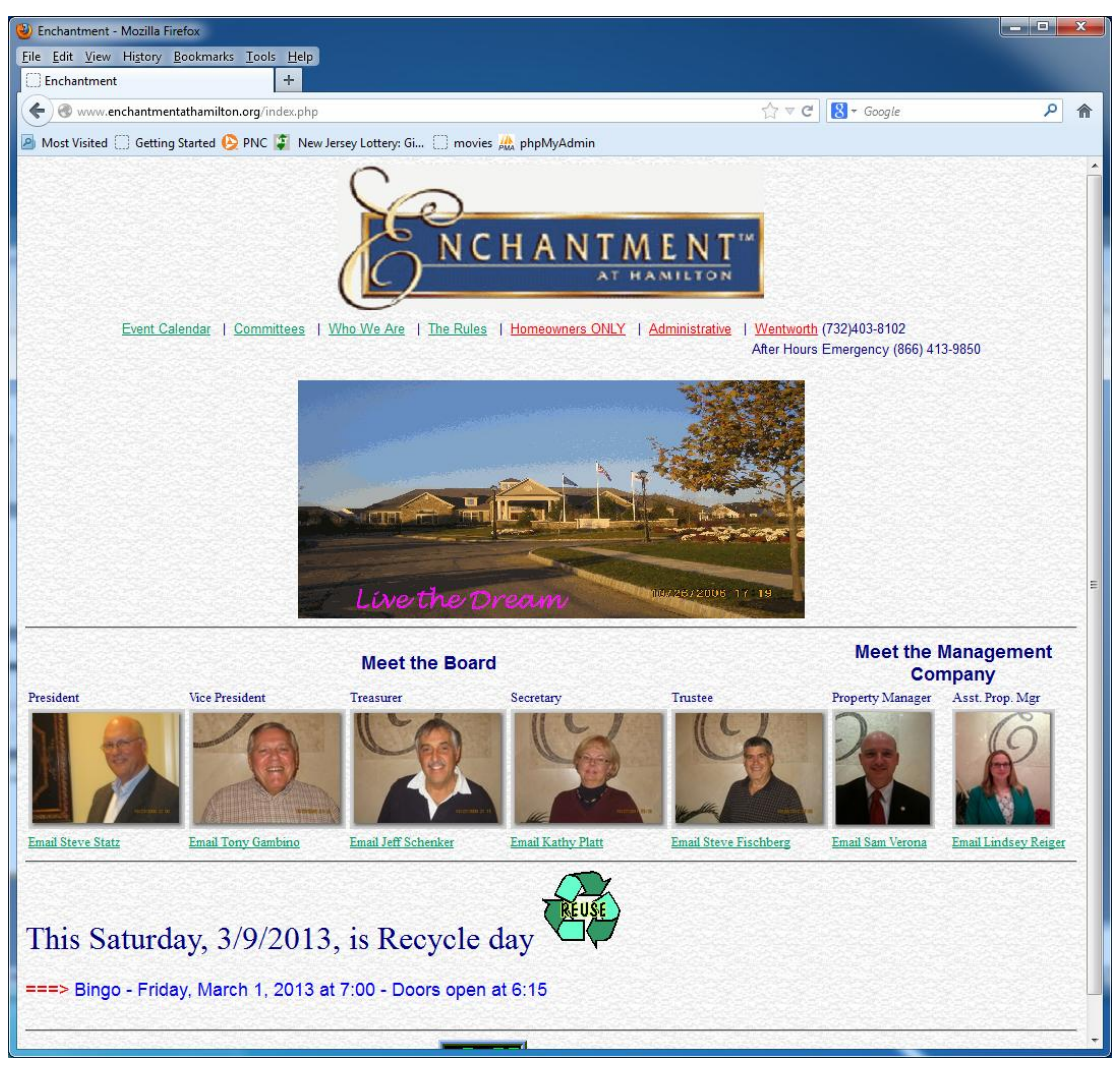

#### **Event Calendar**

4 pulldown menus
•Get Calendar
•Get Flyer
•Get Newsletter
•Hospitality Flyers

| 🥹 Enchantment Event Calendar -     | - Mozilla Fi      | irefox                   | _              |                              | -                           | -       |                             |                 |          |         |               |   | >   |
|------------------------------------|-------------------|--------------------------|----------------|------------------------------|-----------------------------|---------|-----------------------------|-----------------|----------|---------|---------------|---|-----|
| <u>File Edit View History Book</u> | kmarks <u>T</u> e | ools <u>H</u> elp        |                |                              |                             |         |                             |                 |          |         |               |   |     |
| Enchantment Event Calendar         | r                 | × 8 pdf - Goo            | ogle Se        | arch                         | × +                         |         |                             |                 | 67       |         |               |   |     |
| 🗲 🛞 www.enchantmentatha            | amilton.or        | <b>g</b> /EventCalendar. | php            |                              |                             |         |                             | ☆ ⊽             | C'       | 8 🔻 Goo | ogle          | ۶ | 2 1 |
| Most Visited O Getting Star        | ted 🚫 PN          | NC 算 New Jerse           | ey Lotte       | ery: Gi [] movies            | ; 🎊 phpMyAdn                | nin     |                             |                 |          |         |               |   |     |
|                                    |                   |                          |                | Eve                          | nt Cal                      | en      | dar                         |                 |          |         |               |   |     |
|                                    |                   |                          |                |                              |                             |         |                             |                 |          |         |               |   |     |
|                                    |                   | Home F                   | Page           | <u>Committees</u>   <u>\</u> | Nho We Are                  | Hom     | eowners ONLY                | Administrativ   | <u>e</u> |         |               |   |     |
|                                    | April 2           | 012 🗸                    | Get (          | Calendar                     | Change for H                | ome     | owners ONLY                 |                 | -        | Get Fly | <u>er</u>     |   |     |
|                                    | Summ              | er 2011 Chant            | • <u>G</u>     | et Newsletter                | Enchantment                 | Suns    | shine Committee 🔻           | Hospitality     | y Flyer  | 5       |               |   |     |
|                                    |                   |                          |                |                              |                             |         |                             |                 |          |         |               |   |     |
| Encha                              | ntment            |                          |                |                              |                             |         |                             |                 |          |         |               |   |     |
| Today                              |                   | March 2013               | •              | <b>.</b>                     |                             |         | <b>*</b> 1                  | ☐Print \        | Neek     | Month   | Agenda 💌      |   |     |
|                                    | Sun 2             | 24<br>24                 | 25             | 26                           | vved                        | 27      | 28                          | Fn              | Mar 1    |         | 2 Sat         |   |     |
|                                    |                   |                          |                |                              | 7pm Zumba                   |         | 7:30pm HOA Meeting          | 7pm Bingo       |          |         |               |   |     |
|                                    |                   |                          |                |                              |                             |         |                             |                 |          |         |               |   |     |
|                                    |                   | 3                        | 4              | 5                            | j                           | 6       | 7                           |                 | 8        |         | 9             |   |     |
|                                    |                   | 6:30pm Mainte            | nance          | 7:30pm Finance Cor           | 7pm Acc Meetir<br>7pm Zumba | ng      |                             |                 |          |         |               |   |     |
|                                    |                   |                          |                |                              |                             |         |                             |                 |          |         |               |   |     |
|                                    | 1                 | 10                       | 11             | 12                           | 2                           | 13      | 14                          |                 | 15       |         | 16            |   |     |
|                                    |                   | 7pm Social Co            | mmit           | 7pm Clubhouse Co             | r 7pm ∠umba                 |         |                             |                 |          |         |               |   |     |
|                                    |                   |                          |                |                              |                             |         |                             |                 |          |         |               |   |     |
|                                    | 1                 | 17                       | 18             | 19                           | 7 466 14-1                  | 20      | 21                          |                 | 22       |         | 23            |   |     |
|                                    |                   |                          |                |                              | 7pm ACC Meet<br>7pm Zumba   | ing     | 7pm Crime watch s           |                 |          |         |               |   |     |
|                                    |                   |                          |                |                              |                             |         |                             |                 |          |         |               |   |     |
|                                    | 2                 | 24                       | 25             | 26                           | Zam Zumba                   | 27      | 28                          |                 | 29       |         | 30            |   |     |
|                                    |                   |                          |                |                              | 7pm Zumba                   |         | 7.30pm HOA Meeting          |                 |          |         |               |   |     |
|                                    |                   |                          |                |                              |                             |         |                             |                 |          |         |               |   |     |
|                                    | 3                 | 6:30pm Mainte            | Apr 1<br>nance | 2<br>7:30pm Finance Cor      | 7pm Acc Meetir              | 3<br>10 | 4                           |                 | 5        |         | 6             |   |     |
|                                    |                   | o.oopiii riairice        |                |                              | 7pm Zumba                   | .9      |                             |                 |          |         |               |   |     |
|                                    |                   |                          |                |                              |                             |         |                             |                 |          |         |               |   |     |
| Events sh                          | nown in time      | zone: Eastern Tim        | e              |                              |                             |         |                             |                 |          | + Go    | ogle Calendar |   |     |
| 5                                  | Sun               | Mon                      |                | RE<br>Tues                   | CURRENT ACT<br>Wed          | IVITI   | ES<br>Thur                  | Fri             |          | :       | Sat           |   |     |
|                                    | 8:                | 30 walk - meet front do  | 8:30 wal       | k - meet front door          | 8:30 walk - meet front      | door    | 8:30 walk - meet front door | 8:30 walk - mee | et       |         | 1000          |   |     |
|                                    | 10                | 0-12am Art class craft r | 9:30 Par       | nera Coffee                  |                             |         | 1-3pm Womens                | front door      |          |         |               |   |     |

#### Committees

Click a committee name

|                                       | Intees                           |         |  |
|---------------------------------------|----------------------------------|---------|--|
| Home Page   Event Calendar   Who We A | Are   Homeowners ONLY   Administ | trative |  |
|                                       |                                  |         |  |
| Committee                             | Chair                            |         |  |
| Architectural                         |                                  |         |  |
| Clubhouse                             |                                  |         |  |
| Finance                               |                                  |         |  |
| Hospitality                           |                                  |         |  |
| Judiciary                             |                                  |         |  |
| Landscape-Snow R                      | emoval                           |         |  |
| Newsletter                            | Lee Levitt                       |         |  |
| Pool                                  |                                  |         |  |
| Properties                            |                                  |         |  |
| Social                                |                                  |         |  |
| Click on a Committee name to see      | Mission Statement and Mem        | bers    |  |
|                                       |                                  |         |  |
| Home Page 1 Event Calendar 1 Who We 4 | Are Homeowners ONLY LAdminist    | trative |  |
|                                       |                                  |         |  |
|                                       |                                  |         |  |

Enchantment Newsletter Committee - Mozilla Firefox

#### Committees

| ( www.enchantmentathamilton.org/newsletter.php                                                                                                    |                                                                                                    |
|----------------------------------------------------------------------------------------------------|----------------------------------------------------------------------------------------------------|
| Most Visited 🗍 Getting Started 🕓 PNC 🗊 New Jersey Lottery: Gi 🦳 movies 🦀 phpMvAdmin                                                                                                    |                                                                                                    |
|                                                                                                    |                                                                                                    |
| Newsletter Co                                                                                                    | mmittee                                                                                               |
| Home Page   Event Calendar   Committees   Who We                                                                                                    | Are Homeowners ONLY Administrative                                                                    |
|                                                                                                    |                                                                                                    |
| Members:                                                                                                    |                                                                                                    |
| Note: You MUST have OUTLOOK, OUTLOOK Express, Windows Mail or a similar                                                                                                    | r local email client installed on your pc to simply click on a name                                   |
| otherwise, you can use cut and paste to copy the email address to your web based em                                                                                                    | ail program.                                                                                          |
| Levitt, Lee - Chair (leeandsarag@gmail.com)                                                                                                    |                                                                                                    |
| Engstrom, Marilyn (mbengstrom@yahoo.com)                                                                                                    |                                                                                                    |
| Fischberg, Libby (Ldanbury@verizon.net)                                                                                                    |                                                                                                    |
| Rapoza, Louise (Irapoza@optonline.net)                                                                                                    |                                                                                                    |
| <u>Schenker, Jen</u> - Liaison (Jerrho@optonline.net)                                                                                                    |                                                                                                    |
| Email everybody in this Committee                                                                                                    |                                                                                                    |
| List of email addresses for those that do not have a local email client installed on their pc                                                                                                    |                                                                                                    |
| Cut and paste the following line into the TO list of your email program:                                                                                                    |                                                                                                    |
| leeandsarag@gmail.com;mbengstrom@yahoo.com;Ldanbury@verizon.net;lrapoza@optonlin                                                                                                    | e.net;jefrho@optonline.net;                                                                           |
| NEWSI ETTED COMMITTEE                                                                                                    |                                                                                                    |
| NEWSLETTER COMMITTEE                                                                                                    |                                                                                                    |
| DESCRIPTION AND DIRECTIVE                                                                                                    |                                                                                                    |
| Description                                                                                                    |                                                                                                    |
| 1. The Newsletter Committee shall consist of between 3 to 5 members.                                                                                                    |                                                                                                    |
| 2. All Newsletter Committee members shall be owners of homes in the Association.                                                                                                    |                                                                                                    |
| 3. The Association's Treasurer shall serve as a liason to the Newsletter Committee.                                                                                                    |                                                                                                    |
| 4 Newsletter Committee members shall be appointed by the Board of Trustees and shall serv                                                                                                    | e for a term of one year. The Committee shall appoint an individual to                                |
| Chair There shall be no limitation as to repeated terms.                                                                                                    |                                                                                                    |
| Chair There shall be no limitation as to repeated terms.<br>5. Newsletter Committee members shall serve at the discretion of the Board of Trustees and r                                                                                               | nay be removed at any time with or without cause.                                                     |
| Chair There shall be no limitation as to repeated terms.<br>5. Newsletter Committee members shall serve at the discretion of the Board of Trustees and r<br>6. All documents reviewed and/or generated by the Newsletter Committee are property of the | nay be removed at any time with or without cause.<br>e Association and must be returned upon request. |

- 🗆 🗙

#### Who We Are

Click on any event

|                                                       | - WOZING FILEIOX                    |                                                                                                    |                                           |   |
|-------------------------------------------------------|-------------------------------------|----------------------------------------------------------------------------------------------------|-------------------------------------------|---|
| e <u>E</u> dit <u>V</u> iew Hi <u>s</u> tory <u>B</u> | ookmarks <u>T</u> ools <u>H</u> elp |                                                                                                    |                                           |   |
| Enchantment Who We Ar                                 | e × 8 pdf -                         | Google Search × +                                                                                                    | State Bra                                 |   |
| R www.enchantment                                     | athamilton.org/whoweared            | Lhtm                                                                                                    |                                           | م |
|                                                       |                                     | lana latta di 💭 annia 🚺 ataMadain                                                                                                    |                                           |   |
| wost visited () detting a                             | nanceu 🧑 Finic 💌 inew               |                                                                                                    |                                           |   |
|                                                       | <u>Home</u>                         | Who We Are                                                                                                    | Iministrative   Gallery                   |   |
|                                                       | Date                                | Event                                                                                                    | Pics By:                                  |   |
|                                                       | December 1, 2012                    | Holiday Party                                                                                                    | Lee                                       |   |
|                                                       | October 21, 2012                    | Children's Halloween Parade                                                                                                    | Lee and Dianne                            |   |
|                                                       | October 11, 2012                    | Atlantic City Bus Trip                                                                                                    | Lee                                       |   |
|                                                       | July 22, 2012                       | July 22, 2012 Pool Party                                                                                                    | Steve Besserman and Ron Bearse            |   |
|                                                       | May 29 2012                         | May 29, 2012 Pool Opening                                                                                                    | Dianne                                    |   |
|                                                       | May 8 2012                          | May 8, 2012 Enchanted Ladies Tea Party                                                                                                    | Betty                                     |   |
|                                                       | April 19 2012                       | April 19, 2012 Atlantic City Bus Trip                                                                                                    | Mark                                      |   |
|                                                       | February 16 2012                    | February 16, 2012 Enchanted Women's Lunch                                                                                                    | Alice                                     |   |
|                                                       | February 12 2012                    | February 12, 2012 Night at the Movies Memphis                                                                                                    | Mark                                      |   |
|                                                       | December 3, 2011                    | December 3, 2011 Holiday Party                                                                                                    | Dawn                                      |   |
|                                                       | December 3, 2011                    | December 3, 2011 Holiday Party                                                                                                    | Mark                                      |   |
|                                                       | October 23, 2011                    | October 23, 2011 Children's Halloween Parade                                                                                                    | Dianne, Dawn, and Mark                    |   |
|                                                       | October 23, 2011                    | October 23, 2011 Children's Halloween Parade                                                                                                    | Steve Besserman                           |   |
|                                                       | June 18, 2011                       | June 18, 2011 Trip to Yankee Stadium and Chinatown                                                                                                    | Ted Joseph                                |   |
|                                                       | May 21, 2011                        | May 21, 2011 Nightclub Event                                                                                                    | Dawn                                      |   |
|                                                       | December 4, 2010                    | December 4, 2010 Holiday Party (Gallery available)                                                                                                    | Lee, Alice and Dawn                       |   |
|                                                       | December 4, 2010                    | More December 4, 2010 Holiday Party (Gallery available)                                                                                                    | Lee, Alice and Dawn                       |   |
|                                                       | November 14, 2010                   | November 14, 2010 Chili Cookoff                                                                                                    | Renee                                     |   |
|                                                       | October 24, 2010                    | October 24, 2010 Halloween Parade                                                                                                    | Dianne                                    |   |
|                                                       | October 27, 2010                    | October 27, 2010 Urgent Care                                                                                                    | Dianne                                    |   |
|                                                       | June 26, 2010                       | June 26, 2010 Pool Party                                                                                                    | Renee                                     |   |
|                                                       | May 1, 2010                         | May 1, 2010 Cinco De Mayo                                                                                                    | Lee                                       |   |
|                                                       | April 25, 2010                      | April 25, 2010 Atlantic City                                                                                                    | Lee                                       |   |
|                                                       | April 21, 2010                      | April 21, 2010 Tom Glover                                                                                                    | Renee                                     |   |
|                                                       |                                     | A REAL PROPERTY OF A REAL PROPERTY OF A REAP | AND CAPE FILM AND CAPE FILM AND CAPE FILM |   |
|                                                       | April 8, 2010                       | April 8, 2010 Pasta Making                                                                                                    | Lee                                       |   |

#### Who We Are

Click on any picture

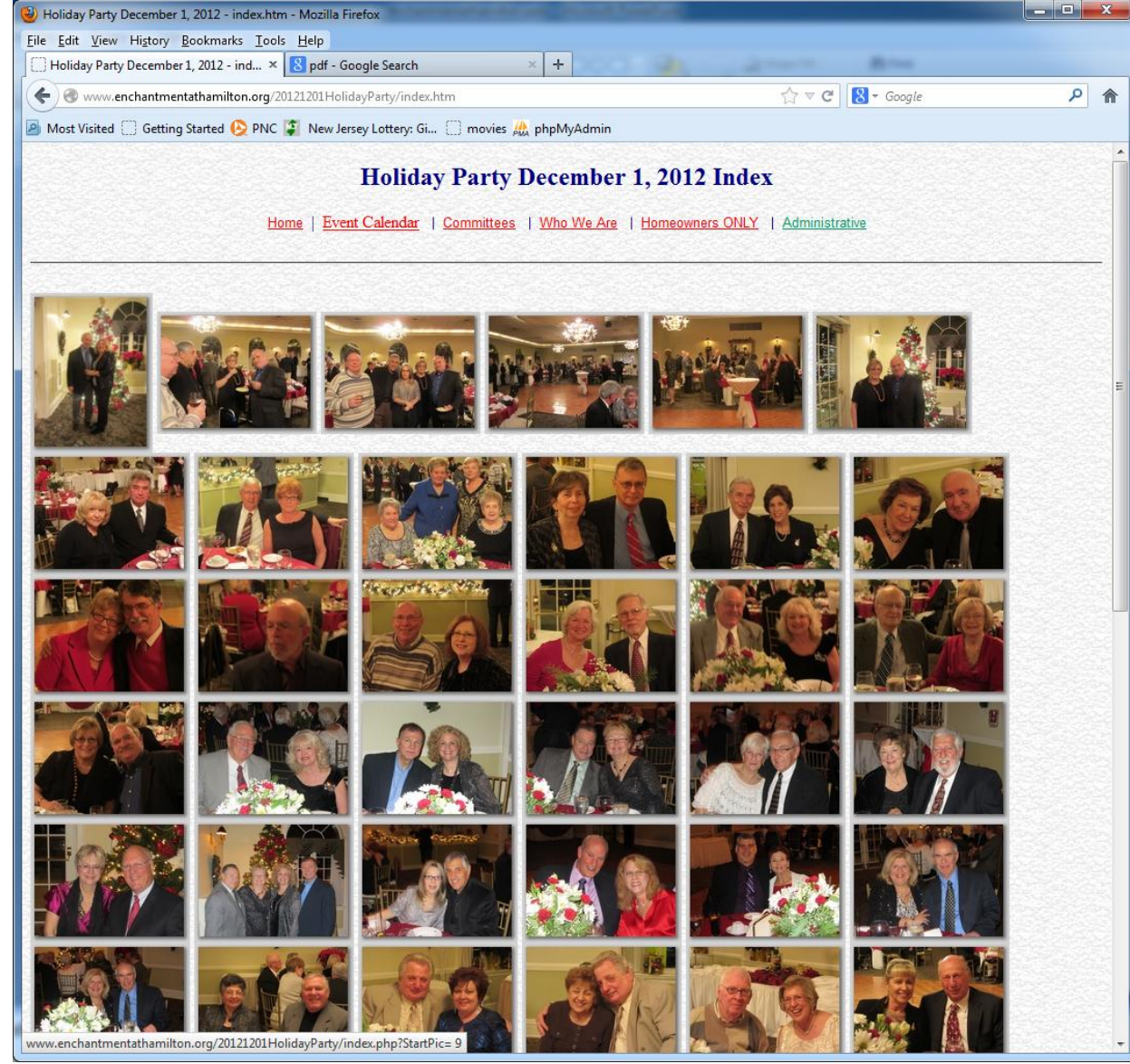

#### Who We Are

Click buttons to go to •First picture Previous Picture •Next Picture Last Picture •Start/Stop slide show (if available) •Go to the picture Index •Go to enchantment home

Set the time between pictures

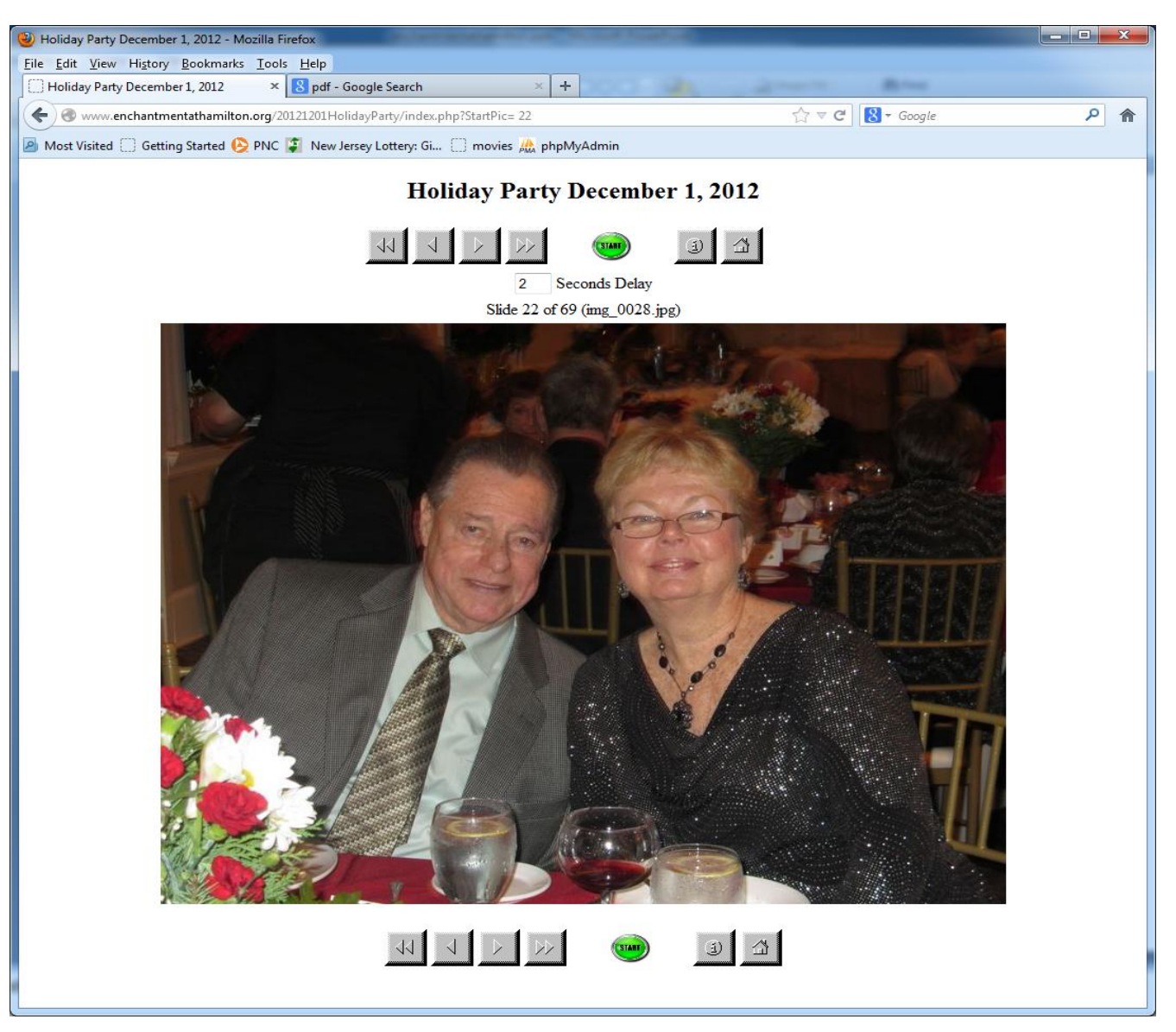

#### The Rules

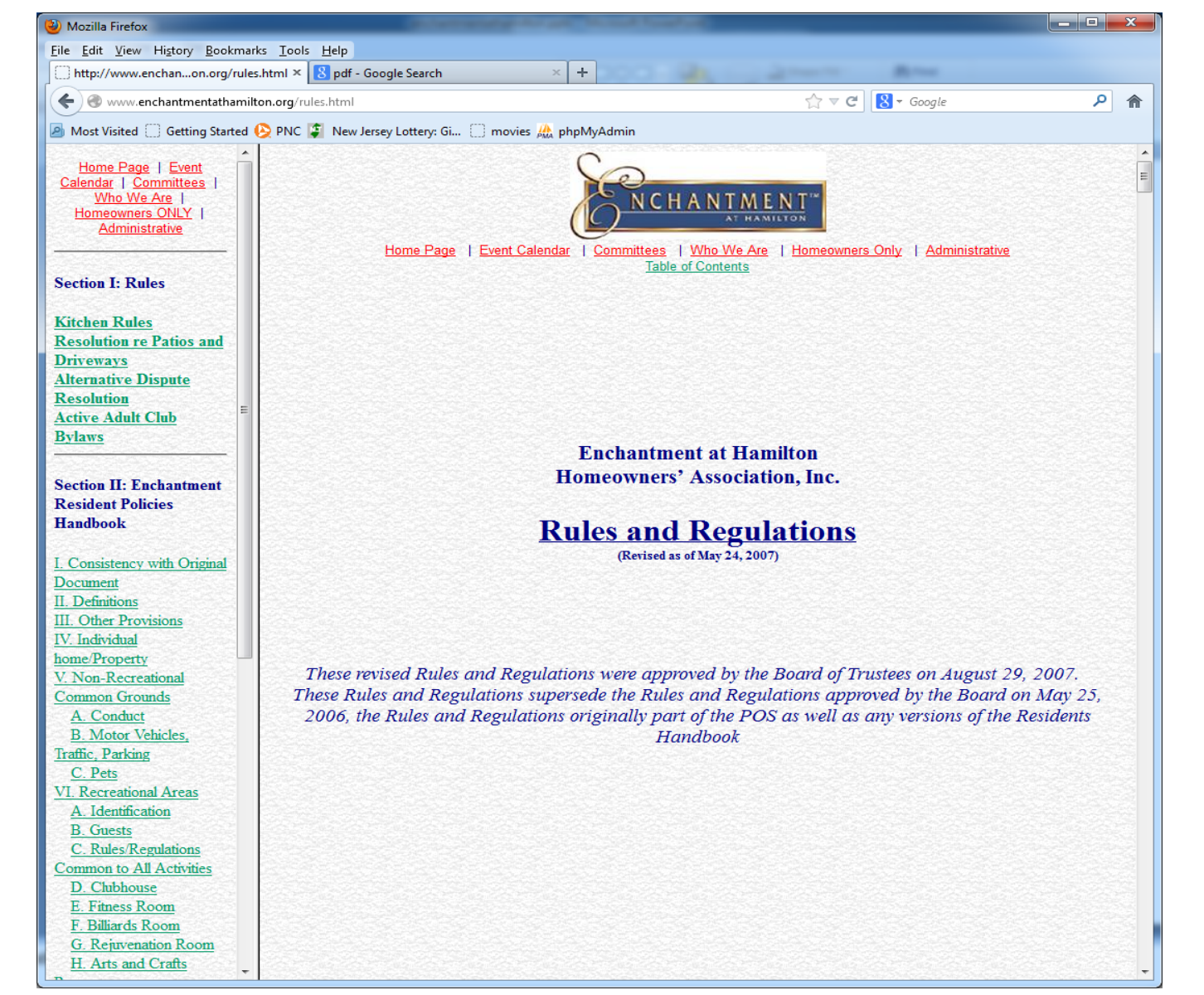